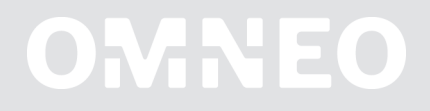

# **OMNEO** network

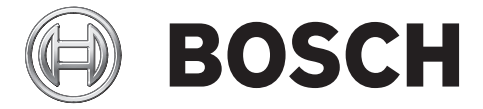

en Configuration guide

# Table of contents

| 1     | Introduction                                 | 4  |
|-------|----------------------------------------------|----|
| 2     | Basics                                       | 5  |
| 3     | Configuration                                | 7  |
| 3.1   | General configuration                        | 7  |
| 3.1.1 | Connect and log in                           | 7  |
| 3.1.2 | Change IP address                            | 9  |
| 3.1.3 | Edit location and name                       | 10 |
| 3.1.4 | Change password                              | 11 |
| 3.1.5 | Save running configuration on the switch     | 12 |
| 3.1.6 | Save running configuration as a file on a PC | 13 |
| 3.2   | QoS configuration                            | 15 |
| 3.3   | VLAN configuration                           | 18 |
| 3.4   | RSTP configuration                           | 21 |
| 3.5   | Green Mode configuration                     | 22 |
| 4     | Default settings                             | 26 |

# 1 Introduction

This application note covers the configuration of a specific Cisco switch for the use with an OMNEO network. The interface that is shown in the application note is specific to the Cisco SG-300 switch. Other switches will have different management interfaces.

The parameters that are shown in the examples reflect common configurations for OMNEO hardware and can be implemented on any managed switches that support them.

All settings are shown with an example that is found in equipment used for training. This is for illustration purposes and the same steps and configuration can be applied to any kind of system with proper modifications.

The example covers the use of VLANs and RSTP in the network configuration. These details are provided for completeness but the use of VLANs and/or RSTP are not required to use OMNEO hardware.

# 2 Basics

This section describes an example setup.

For IRIS-Net Training small racks are used which look like this:

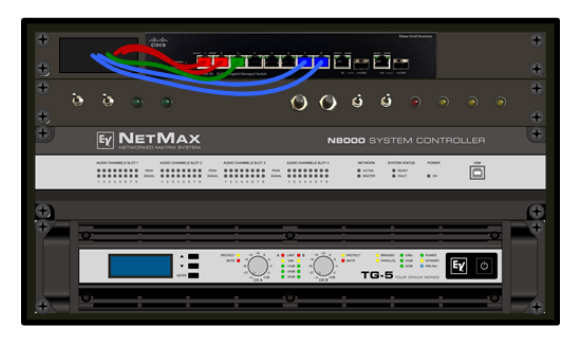

Cisco SG300-10: 10 port GBit Ethernet switch Electro-Voice N8000: Digital audio matrix equipped with DM-1 Dante module Electro-Voice TG-5: Amplifier equipped with RCM-28 remote control module with OMNEO interface

The Cisco SG300-10 switches in the racks should be configured as follows:

#### **IP address**

- Generally individual IP addresses are mandatory for all networks with multiple devices.
- Switches are allowed to have identical IP addresses in case no access to the web interface is needed.

### Firmware

- Same switch firmware and boot loader is mandatory for all networks with multiple switches.
- See SG300 manual for details about firmware and boot loader updating.

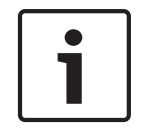

## Notice!

When updating from firmware lower than 1.3.7.18 you need to update to 1.3.7.18 first and after that to the latest firmware (07-Jul-2015: firmware 1.4.1.03)

#### Quality of Service (QoS)

- Settings can be optimized for use with Dante/OMNEO
- Mandatory for all networks with a lot of audio data traffic

#### Virtual LANs (VLAN)

- For Dante, IRIS-Net and OMNEO
- VLAN 1: Dante Primary, IRIS-Net control data, OMNEO Primary, switch management
- VLAN 2: Dante Secondary, OMNEO Secondary
- Mandatory for most networks where Glitch Free Redundancy is used

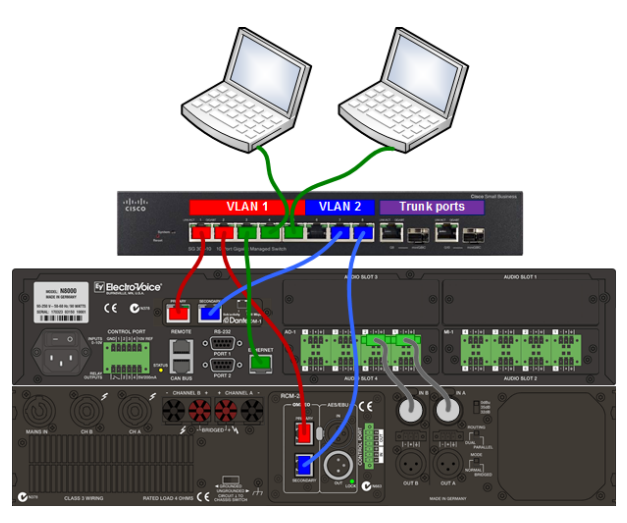

#### **Trunk Ports**

- For easy connection of multiple training racks with VLANs
- Trunk ports must carry both VLAN 1 and 2
- Mandatory for all networks where multiple switches and VLANs are used

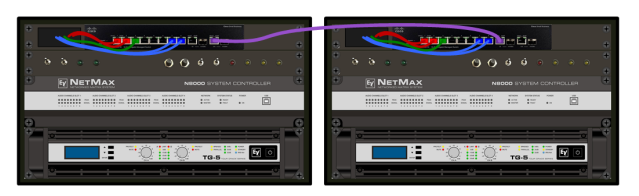

#### Figure 2.1: Trunk ports

#### **Rapid Spanning Tree Protocol (RSTP)**

- For redundant connection (ring, mesh) of multiple training racks.
- Mandatory for all networks where ring or mesh connections are used

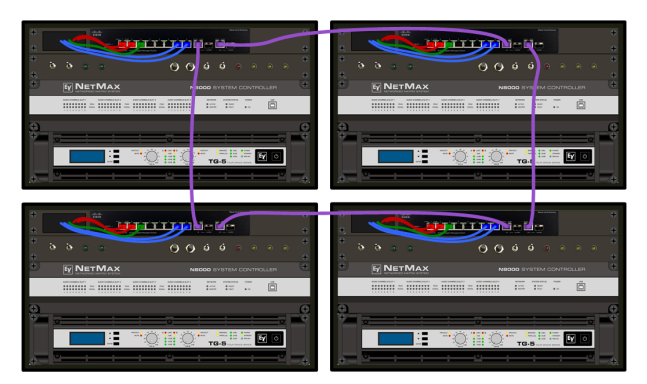

#### Figure 2.2: RSTP

#### **Green Mode / Green Ethernet**

- Feature for saving energy in Ethernet switches during periods with low network activity.
- Very likely to cause synchronization issues on a Dante network with device clocks drifting away from the system-wide clock.

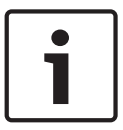

#### Notice!

The Green Mode needs to be completely deactivated!

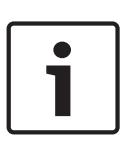

# Notice!

Save configuration

Always after making changes to the switch configuration don't forget to permanently save the configuration – otherwise it will be lost after a reboot.

# 3 Configuration

# **3.1 General configuration**

# 3.1.1 Connect and log in

1. Connect to the switch's default IP address 192.168.1.254 via web browser.

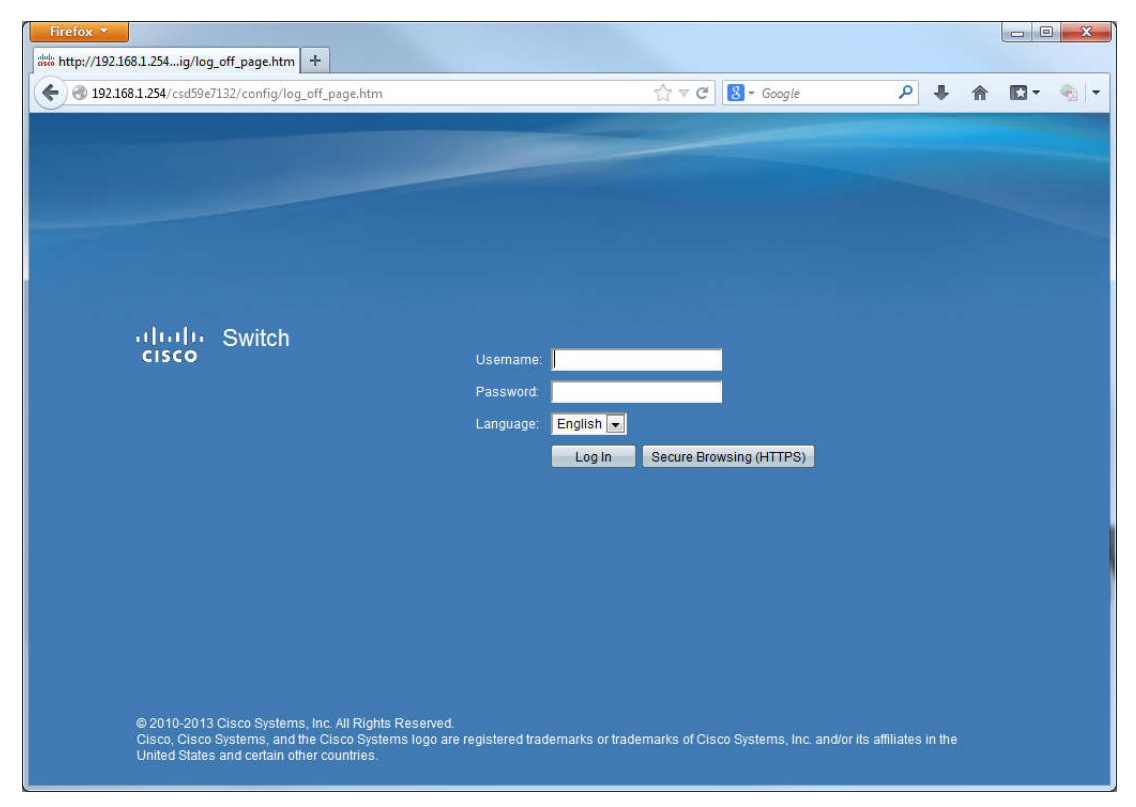

2. Enter user name "cisco" and password "cisco" and click on the Log In button.

| Firefox *                                                                                                    |                                                                                                    |   |   | X |
|----------------------------------------------------------------------------------------------------|----------------------------------------------------------------------------------------------------|---|---|---|
| ist http://192.168.1.254ig/log_off_page.htm +                                                                                                   |                                                                                                    |   |   |   |
| 🗲 🕲 192.168.1.254/csd59e7132/config/log_off_page.htm                                                                                            | ☆ マ C 🗧 - Google 👂 🐥                                                                                    | 俞 | • | • |
| uluita Switch                                                                                                    | Username: cisco<br>Password: •••••<br>Language: English •<br>Log In Secure Browsing (HTTPS)             |   |   |   |
| © 2010-2013 Cisco Systems, Inc. All Rights Rese<br>Cisco, Cisco Systems, and the Cisco Systems Io<br>United States and certain other countries. | rved.<br>go are registered trademarks or trademarks of Cisco Systems, Inc. and/or its affiliates in the |   |   |   |

## 3.1.2 Change IP address

1. On the Getting Started page go to Change Device IP Address.

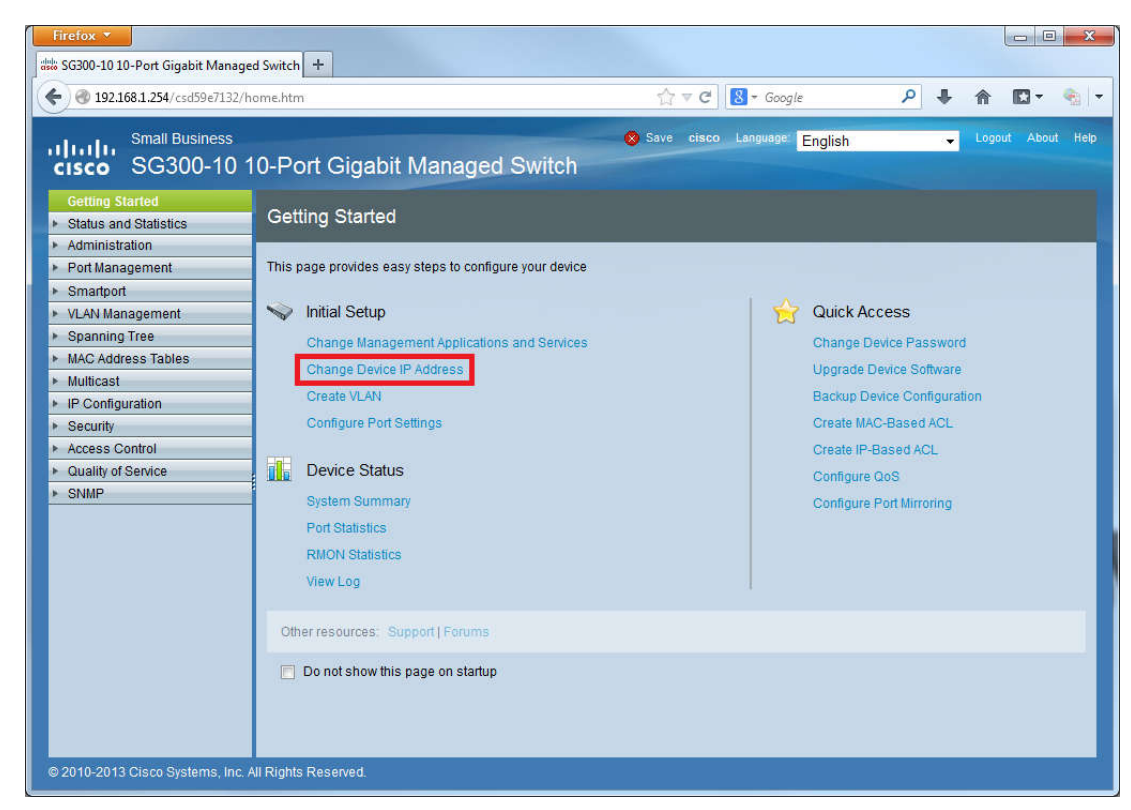

2. Change the *IP Address* and subnet *Mask*, and then click on the *Apply* button.

| Firefox V                                                                                                    |                                  |     |                   |
|----------------------------------------------------------------------------------------------------|----------------------------------|-----|-------------------|
| 🐝 SG300-10 10-Port Gigabit Managed Switch 🕂                                                                                                    |                                  |     |                   |
| ( @ 192.168.1.254/csd59e7132/home.htm                                                                                                    | 🏠 マ C 🛛 🕄 ▼ Google               | ۹ 🕂 | ↑ D ·             |
| Small Business<br><b>CISCO</b> SG300-10 10-Port Gigabit Managed Switch<br>Getting Started                                                                                                    | cisco Language: English          | •   | Logout About Help |
| Status and Statistics     IPv4 Interface                                                                                                    |                                  |     |                   |
| Administration     System Settings     Console Settings     Console Settings     Console Settings     Management Interface     IPV6 Global Configuration     IPV6 Global Configuration     IPV6 Interfaces     IPV6 Addresses     IPV6 Addresses     IPV6 Addresses     IPV6 Addresses     IPV6 Neighbors     IPV6 Routes     User Accounts     Idle Session Timeout     Time Settings     System Log     System Log     Softem Log     Softem Log | 255.255.255.0<br>(Range: 8 - 30) |     |                   |
| © 2010-2013 Cisco Systems, Inc. All Rights Reserved.                                                                                                    |                                  |     |                   |

3. Reconnect to the new IP address and log in again.

## 3.1.3 Edit location and name

1. On the Getting Started page go to System Summary.

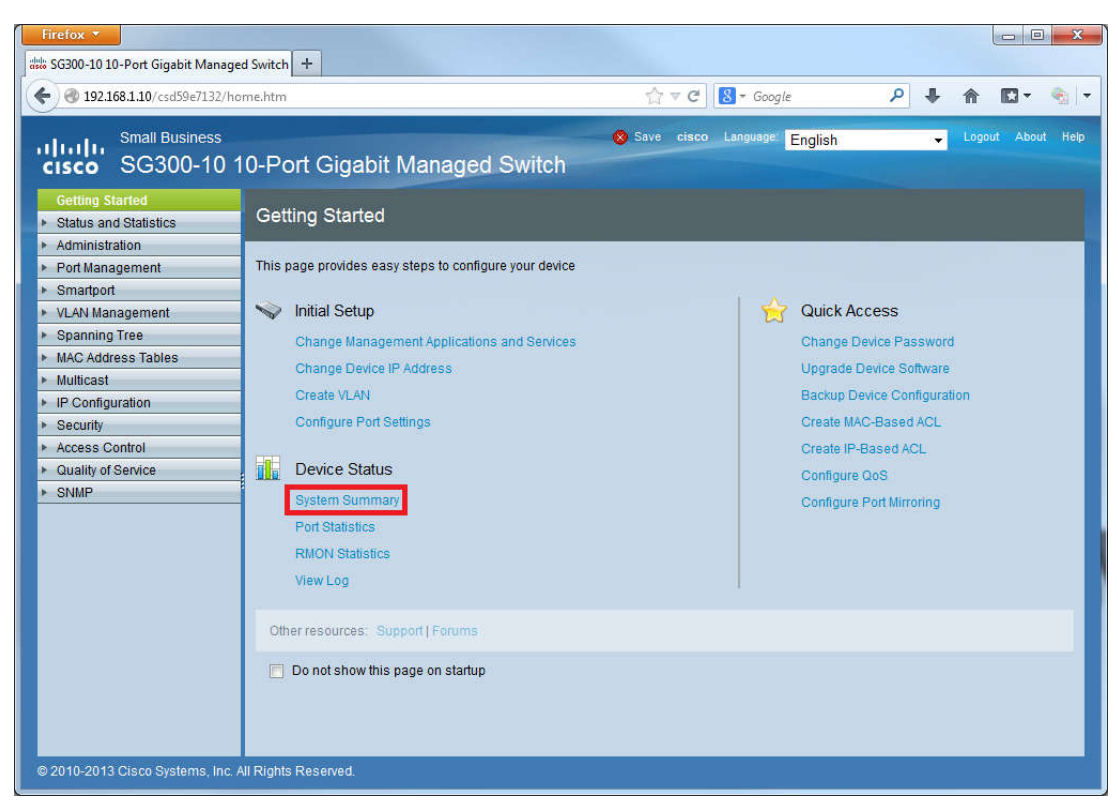

#### 2. Under System Summary enter a System Location and a Host Name.

| Firefox 🔻                                                  |                                      |                                           |          |                          |                  |                   |
|------------------------------------------------------------|--------------------------------------|-------------------------------------------|----------|--------------------------|------------------|-------------------|
| 🐝 SG300-10 10-Port Gigabit Managed                         | I Switch +                           |                                           |          |                          |                  |                   |
| 🔶 🛞 192.168.1.10/csd59e7132/hor                            | ne.htm                               |                                           | C        | 8 = Google               | ۹ 🖡 ۱            | n 🖸 - 🐁 -         |
| small Business<br>cisco SG300-10 1                         | 0-Port Gigabit Ma                    | anaged Switch                             | ve cisco | Language English         | ~                | .ogout About Help |
| Getting Started    Status and Statistics    System Summary | System Summary<br>System Information |                                           |          | Software Information     |                  | Î                 |
| Interface<br>Etherlike                                     | System Operational Mode:             | L2 Mode                                   |          | Firmware Version (Active | e Image):        | 1.3.0.62          |
| GVRP                                                       | System Description:                  | 10-Port Gigabit Managed Switch            |          | Firmware MD5 Checksu     | um (Active Image | ): 22347bc1ad     |
| 802.1x EAP                                                 | System Location:                     | IRIS-Net Training Rack 1                  | Edit     | Firmware Version (Non-   | active):         | 1.3.0.62          |
| <ul> <li>RMON</li> </ul>                                   | System Contact:                      |                                           | Edit     | Firmware MD5 Checksu     | um (Non-active): | 22347bc1ad        |
| View Log                                                   | Host Name:                           | Cisco-SG300-Rack1                         | Edit     | Boot Version:            |                  | 1.1.0.6 ⊑         |
| Administration                                             | System Object ID:                    | 1.3.6.1.4.1.9.6.1.83.10.1                 |          | Boot MD5 Checksum:       |                  | 8c6b1f42c07       |
| Port Management                                            | System Uptime:                       | 0 dav(s), 1 hr(s), 9 min(s) and 24 sec(   | 5)       | Locale:                  |                  | en-US             |
| <ul> <li>Smartport</li> </ul>                              | Current Time:                        | 16:04:25:2013-May-02                      |          | Language Version:        |                  | 1.3.0.62          |
| VLAN Management                                            | Base MAC Address:                    | acce1::0::::::::::::::::::::::::::::::::: |          | Language MD5 Checks      | um:              | N/A               |
| Spanning free MAC Addross Tables                           | base MAC Address.                    | Diselled                                  |          |                          |                  |                   |
| MINC Address Tables      Multicast                         | Jumpo Frames.                        | Disabled                                  |          |                          |                  |                   |
| IP Configuration     Security                              | TCP/UDP Services Status              | Edit                                      |          |                          |                  |                   |
| <ul> <li>Access Control</li> </ul>                         | HTTP Service:                        | Enabled                                   |          |                          |                  |                   |
| Quality of Service                                         | HTTPS Service:                       | Enabled                                   |          |                          |                  |                   |
| ▶ SNMP                                                     | SNMP Service:                        | Disabled                                  |          |                          |                  |                   |
|                                                            | Telnet Service                       | Disabled                                  |          |                          |                  |                   |
|                                                            | SSH Service:                         | Disabled                                  |          |                          |                  |                   |
|                                                            | •                                    |                                           |          |                          |                  |                   |
| © 2010-2013 Cisco Systems, Inc. Al                         | I Rights Reserved.                   |                                           |          |                          |                  |                   |

3. Check the *Firmware Version* and if necessary make an update (see manual).

## 3.1.4 Change password

1. On the Getting Started page go to Change Device Password.

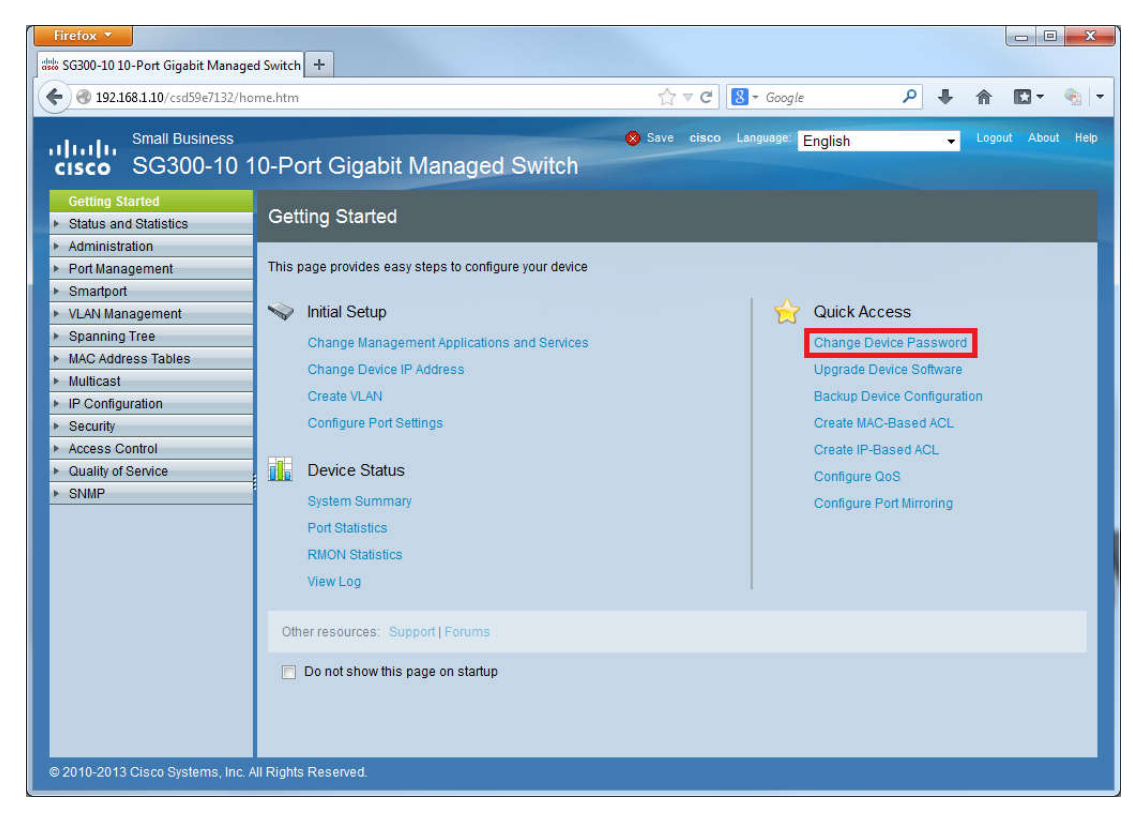

2. Under User Acounts edit the password (and user name) for the default user.

| Firefox 🔻                                                                                                    |                                                                                                    |                              |     |                   |
|----------------------------------------------------------------------------------------------------|----------------------------------------------------------------------------------------------------|------------------------------|-----|-------------------|
| sG300-10 10-Port Gigabit Managed                                                                                         | Switch +                                                                                                    |                              |     |                   |
| @ 192.168.1.10/csd59e7132/hon                                                                                            | ne.htm                                                                                                    | ☆ マ C <sup>I</sup> Socgle    | ۹ 🗣 | 🏫 🖾 - 🌚 -         |
| Small Business<br>cisco SG300-10 10                                                                                      | 0-Port Gigabit Managed Switch                                                                                                    | Save cisco Language: English | •   | Logout About Help |
| Status and Statistics     Administration     System Settings     Console Settings     Management Interface               | User Accounts       Password Recovery Service:       Password Recovery Service:       Password Recovery Service:       Password Recovery Service: |                              |     |                   |
| User Accounts<br>Idle Session Timeout<br>> Time Settings<br>> System Log<br>> File Management<br>Reboot<br>> Diagnostics | User Account Table User Name User Level Clicco Read/Write Management Access (15) Add Edit Delete                                                  |                              | _   | _                 |
| Discovery - Bonjour<br>Discovery - LLDP<br>Discovery - CDP<br>Ping<br>Traceroute                                         |                                                                                                    |                              |     |                   |
|                                                                                                    |                                                                                                    |                              |     |                   |
| MAC Address Tables     Multicast     IP Configuration     Security                                                       |                                                                                                    |                              |     |                   |
| © 2010-2013 Cisco Systems, Inc. All                                                                                      | I Rights Reserved.                                                                                                    |                              |     |                   |

# 3.1.5 Save running configuration on the switch

- 1. Go to Administration > File Management > Copy/Save Configuration.
- 2. Under *Copy/Save Configuration* select source *Running configuration* and destination *Startup configuration* and click on the *Apply* button.

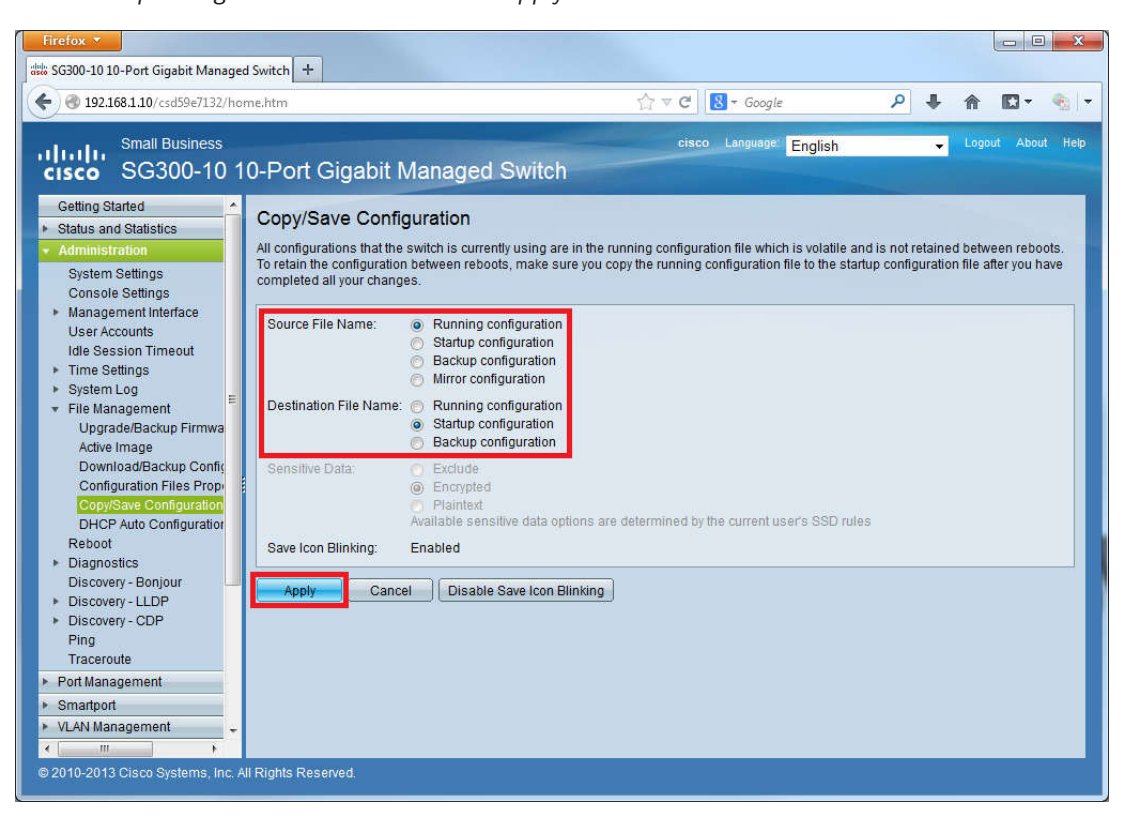

## **3.1.6** Save running configuration as a file on a PC

- 1. Go to Administration > File Management > Download/Backup Configuration.
- 2. Under Download/Backup Configuration select Transfer Method: via HTTP, Save Action: Download, SourceFile Type: Running configuration and Sensitive Data: Encrypted and click on the Apply button.

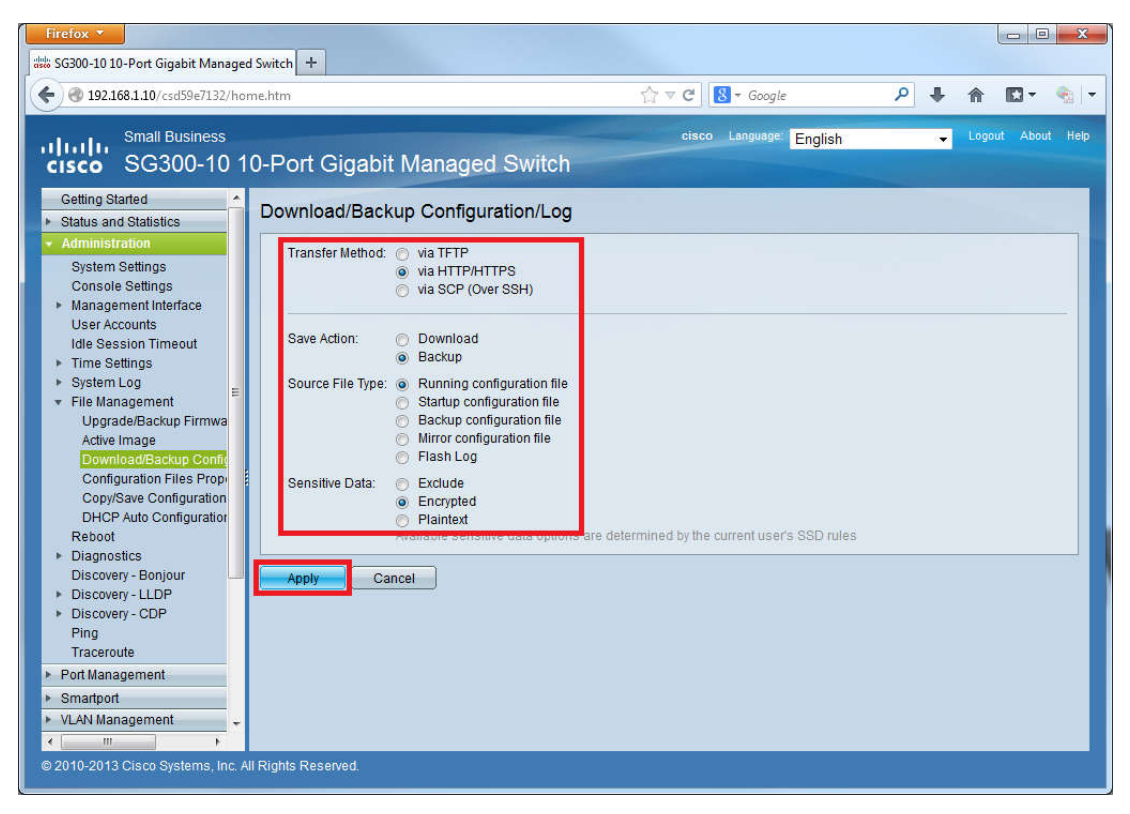

3. Under Open running-config.txt select *Save File*. A file running-config.txt is saved under Downloads (green arrow symbol in Firefox web browser, see screenshot).

| Öffnen von running-co                                | nfig.txt                |  |  |  |  |  |  |  |
|------------------------------------------------------|-------------------------|--|--|--|--|--|--|--|
| Sie möchten folgend                                  | le Datei öffnen:        |  |  |  |  |  |  |  |
| running-config.txt                                   |                         |  |  |  |  |  |  |  |
| Vom Typ: Text Document                               |                         |  |  |  |  |  |  |  |
| Von: http://192.168.1.10                             |                         |  |  |  |  |  |  |  |
| Wie soll Firefox mit                                 | dieser Datei verfahren? |  |  |  |  |  |  |  |
| Öffnen mit                                           | Notepad (Standard)      |  |  |  |  |  |  |  |
| Datei speichern                                      |                         |  |  |  |  |  |  |  |
| Eür Dateien dieses Typs immer diese Aktion ausführen |                         |  |  |  |  |  |  |  |
|                                                      |                         |  |  |  |  |  |  |  |
|                                                      | OK Abbrechen            |  |  |  |  |  |  |  |

| Firefox * SG300-10 10-Port Gigabit Managed Switch +                                                                                      |                              |                   |
|----------------------------------------------------------------------------------------------------|------------------------------|-------------------|
| 🗲 🕲 192.168.1.10/csd59e7132/home.htm                                                                                                    | 🏠 ⊽ C 🔡 - Google             | 오 🖡 🏠 🖸 - 🐁 -     |
| رال الله Small Business<br>دادده SG300-10 10-Port Gigabit Managed Switch                                                                 | Save cisco Language: English | Logout About Help |
| Getting Started    Status and Statistics  Administration  Bytes Transferred: 14176                                                       | 9                            |                   |
| System Settings Status: Copy finished<br>Console Settings Error Message:<br>• Management Interface<br>User Accounts Idle Session Timeout |                              |                   |

# 3.2 QoS configuration

- 1. Go to Quality of Service > General > QoS Properties.
- 2. Under QoS Properties select QoS Mode Advanced and click on the Apply button.

|                                                               | a Switci |               |                  |              |       |              | A     | <b>873</b>   |        |            |      | <br>-    |
|---------------------------------------------------------------|----------|---------------|------------------|--------------|-------|--------------|-------|--------------|--------|------------|------|----------|
| 9 192.168.1.10/csd59e/132/ho                                  | me.htm   | 1             |                  |              |       | 2            | 2 ∉ G | S * Google   |        | <i>P</i> + | n    | - Sec. 1 |
| cisco SG300-10 1                                              | 0-P      | ort Giga      | abit Ma          | anaged S     | witch |              | cisco | Language: Er | iglish | -          | Logo | ıt Help  |
| Getting Started    Status and Statistics                      | Qos      | S Proper      | ties             |              |       |              |       |              |        |            |      |          |
| <ul> <li>Administration</li> <li>Port Management</li> </ul>   | Qo       | S Mode: 👩     | Disable<br>Basic |              |       |              |       |              |        |            |      |          |
| Smartport                                                     |          | ۲             | Advanced         |              |       |              |       |              |        |            |      |          |
| <ul> <li>VLAN Management</li> </ul>                           |          | Apply         | Concol           | ן            |       |              |       |              |        |            |      |          |
| Spanning Tree     MAC Address Tables                          |          | Apply         | Cancer           | J            |       |              |       |              |        |            |      |          |
| MAC Address Tables     Multicast                              | Inte     | erface CoS C  | Configuratio     | n Table      |       |              |       |              |        |            |      |          |
| <ul> <li>IP Configuration</li> </ul>                          | Filt     | er: Interface | Type equa        | Is to Port 👻 | Go    |              |       |              |        |            |      |          |
| Security                                                      | 0        | Entry No.     | Interface        | Default CoS  |       |              |       |              |        |            |      |          |
| <ul> <li>Access Control</li> </ul>                            |          | 1             | GE1              | 0            |       |              |       |              |        |            |      |          |
|                                                               |          | 2             | GE2              | 0            |       |              |       |              |        |            |      |          |
| ▼ General                                                     |          | 3             | GE3              | 0            |       |              |       |              |        |            |      |          |
| QoS Properties                                                |          | 4             | GE4              | 0            |       |              |       |              |        |            |      |          |
| CoS/802.1p to Queue                                           |          | 5             | GE5              | 0            |       |              |       |              |        |            |      |          |
| DSCP to Queue                                                 |          | 6             | GE6              | 0            |       |              |       |              |        |            |      |          |
| Bandwidth                                                     |          | 7             | GE7              | 0            |       |              |       |              |        |            |      |          |
| VI AN Ingress Rate Limit                                      |          | 8             | GE8              | 0            |       |              |       |              |        |            |      |          |
| TCP Congestion Avoidar                                        |          | 9             | GE9              | 0            |       |              |       |              |        |            |      |          |
| QoS Basic Mode                                                |          | 10            | GE10             | 0            |       |              |       | 2            |        |            |      | <br>     |
| <ul> <li>QoS Advanced Mode</li> <li>QoS Statistics</li> </ul> |          | Copy Set      | lings            | Edit         |       | Restore Defa | aults |              |        |            |      |          |
| SNMP                                                          |          |               |                  |              |       |              |       |              |        |            |      |          |
|                                                               |          |               |                  |              |       |              |       |              |        |            |      |          |

3. Under Queue select *Strict Priority* for 1-4 and click on the *Apply* button.

| ## SG300-10 10-Port Gigabit Managed Switch       +         Image: Small Business       Small Business         Image: SG300-10 10-Port Gigabit Managed Switch       Cueue         Status and Statistics       Administration         > Status and Statistics       Cueue         > Administration       Cueue         > Port Management       Strict Priority         > VLAN Management       1         > Spanning Tree       3         > Multicast       IP Configuration         > Becurity       Cancel | C C Google P<br>cisco Language English | ↓ ↑<br>↓ Logou | K - 🏤         |
|----------------------------------------------------------------------------------------------------|----------------------------------------|----------------|---------------|
| Isolation     Status and Statistics     Administration     Pot Management   Smartpot     VLAN Management   Spanning Tree   Multicast   IP Configuration     Apply     Cancel                                                                                                    | 7 C S - Google P                       | ♣ ♠ Logou      | t About Help  |
| Small Business<br>SG300-10 10-Port Gigabit Managed Switch<br>Status and Statistics<br>Administration<br>Port Management<br>Smartport<br>VLAN Management<br>Spanning Tree<br>Multicast<br>IP Configuration<br>Security<br>Across Control                                                                                                    | cisco Language English                 | Logou          | rt About Help |
| Status and Statistics     Administration     Port Management     Spanning Tree     MAC Address Tables     Multicast     IP Configuration     Acress Control                                                                                                    |                                        |                |               |
| Administration     Port Management     Smartport     VLAN Management     Suparning Tree     MAC Address Tables     Multicast     IP Configuration     Access Control                                                                                                    |                                        |                |               |
| <ul> <li>▶ Port Management</li> <li>▶ Smartport</li> <li>&gt; VLAN Management</li> <li>&gt; Spanning Tree</li> <li>&gt; MAC Address Tables</li> <li>&gt; Multicast</li> <li>&gt; IP Configuration</li> <li>&gt; Access Control</li> </ul>                                                                                                    |                                        |                |               |
| Smartport     Strict Priority WRR WRR Weight % of WRR Bandwidtt     Spanning Tree     MAC Address Tables     Multicast     HP Configuration     Security     Security     Cancel                                                                                                    |                                        |                |               |
| VLAN Management     Spanning Tree     MAC Address Tables     Multicast     Hulticast     Hulticast     FiP Configuration     Security     Access Control                                                                                                    |                                        |                |               |
| Spanning Tree     MAC Address Tables     Multicast     Multicast     He Configuration     Security     Access Control                                                                                                    |                                        |                |               |
| MAC Address Tables     Multicast     Multicast     HP Configuration     Security     Access Control                                                                                                    |                                        |                |               |
| Multicast     He Configuration     Security     Access Control                                                                                                    |                                        |                |               |
| IP Configuration     F     Security     Cancel     Cancel                                                                                                    |                                        |                |               |
| Security     Access Control                                                                                                    |                                        |                |               |
|                                                                                                    |                                        |                |               |
| Queue 1 has the lowest priority, queue 4 has the highest priority.                                                                                                    |                                        |                |               |
| <ul> <li>General         <ul> <li>Gos Properties</li> <li>Oueue</li> <li>Cos/802.1p to Queue</li> <li>DSCP to Queue</li> <li>Bandwidth</li> <li>Egress Shaping Per Que</li> <li>VLAN Ingress Rate Limit</li> <li>TCP Congestion Avoidar</li> </ul> </li> <li>Cos Basic Mode</li> <li>Gos Advanced Mode</li> <li>Global Settings</li> <li>Out of Profile DSCP Mapl ↓</li> </ul>                                                                                                    |                                        |                |               |

| 4. | Under DSCP to | Queue make th | he following | settings and | l click on | the Apply button. |
|----|---------------|---------------|--------------|--------------|------------|-------------------|
|    |               |               |              | 0            |            |                   |

| @ 192.168.1.10/csd59e7132/hor         | me.htm          |                    |                    | 4              | > ∀ C 8 - 6    | ioogle        | ۹ 🖡            | ↑ D - 4       |
|---------------------------------------|-----------------|--------------------|--------------------|----------------|----------------|---------------|----------------|---------------|
|                                       |                 |                    |                    |                |                | ·             |                |               |
| SG300-10 1                            | 0-Port Gia      | abit Mana          | and Switch         | N Sav          | e cisco Langua | e English     | *              | Logout About  |
| Smartport                             | 0-r on oige     |                    | yeu owne           |                |                |               |                |               |
| VLAN Management                       | DSCP to Qu      | leue               |                    |                |                |               |                |               |
| Spanning Tree                         | DSCD to Output  | Tabla              |                    |                |                |               |                |               |
| MAC Address Tables                    | Dace to queue   | Table              | In state DOOD      | Output Output  | In case (DOOD) | Output Output | In states DOOD | Output Output |
| Multicast                             | Ingress DSGP    | Output Queue       | Ingress DSCP       | Output Queue   | Ingress USGP   | Output Queue  | Ingress DSCP   | Output Queue  |
| IP Configuration                      | 0 (BE)          | 1                  | 16 (CS2)           | 2              | 32 (CS4)       | 3             | 48 (CS6)       | 4             |
| Security                              | 1               | 1                  | 1/                 | 2              | 33             | 3 .           | 49             | 4             |
| Access Control                        | 2               | 1.                 | 18 (AF21)          | 2 •            | 34 (AF41)      | 3             | 50             | 4 -           |
| Quality of Service                    | 3               | 1 -                | 19                 | 2 •            | 35             | 3 -           | 51             | 4 -           |
| r General                             | 4               | 1 -                | 20 (AF22)          | 2 -            | 36 (AF42)      | 3 💌           | 52             | 4 💌           |
| QoS Properties                        | 5               | 1 -                | 21                 | 2 💌            | 37             | 3 💌           | 53             | 4 💌           |
| Queue<br>CoS/802 1n to Queue          | 6               | 1 -                | 22 (AF23)          | 2 💌            | 38 (AF43)      | 3 💌           | 54             | 4 -           |
| DSCP to Queue                         | 7               | 1 -                | 23                 | 2 -            | 39             | 3 💌           | 55             | 4 -           |
| Bandwidth                             | 8 (CS1)         | 1 -                | 24 (CS3)           | 2 💌            | 40 (CS5)       | 3 💌           | 56 (CS7)       | 4 💌           |
| Egress Shaping Per Que                | 9               | 1 💌                | 25                 | 2 💌            | 41             | 3 💌           | 57             | 4 💌           |
| VLAN Ingress Rate Limit               | 10 (AF11)       | 1 💌                | 26 (AF31)          | 2 💌            | 42             | 3 💌           | 58             | 4 💌           |
| TCP Congestion Avoidar                | 11              | 1 -                | 27                 | 2 💌            | 43             | 3 👻           | 59             | 4 💌           |
| <ul> <li>QoS Advanced Mode</li> </ul> | 12 (AF12)       | 1 -                | 28 (AF32)          | 2 💌            | 44             | 3 💌           | 60             | 4 💌           |
| Global Settings                       | 13              | 1 💌                | 29                 | 2 💌            | 45             | 3 💌           | 61             | 4 💌           |
| Out of Profile DSCP Map               | 14 (AF13)       | 1 -                | 30 (AF33)          | 2 💌            | 46 (EF)        | 3 💌           | 62             | 4 💌           |
| Class Mapping                         | 15              | 1 -                | 31                 | 2 💌            | 47             | 3 👻           | 63             | 4 💌           |
| Aggregate Policer                     | Apply           | Cancel             | Restore De         | faults         |                |               |                |               |
| Policy Table Policy Class Mans        |                 |                    |                    |                |                |               |                |               |
| Policy Binding                        | Queue 1 has the | owest priority, qu | ieue 4 has the hig | hest priority. |                |               |                |               |

5. Go to Quality of Service > QoS Advanced Mode > Global Settings.

6. Under *Global Settings* make the following settings and click on the *Apply* button.

| Firefox 🔻                                                                                           |                                                    |                              |     |                   |
|----------------------------------------------------------------------------------------------------|----------------------------------------------------|------------------------------|-----|-------------------|
| SG300-10 10-Port Gigabit Managed                                                                    | f Switch +                                         |                              |     |                   |
| 🗲 🕲 192.168.1.10/csd59e7132/hor                                                                     | me.htm                                             | ☆ マ C 🛛 🗧 🛪 Google           | ₽ ♦ | 🏦 🖸 = 🐁 📼         |
| Small Business<br>cisco SG300-10 1                                                                  | 0-Port Gigabit Managed Switch                      | Save cisco Language: English | *   | Logout About Help |
| Getting Started  Status and Statistics                                                              | Global Settings                                    |                              |     |                   |
| Administration     Port Management     Smodpart                                                     | Trust Mode: O CoS/802.1p<br>O DSCP<br>O CoS/802.1p |                              |     |                   |
| Smartport     VLAN Management     Spanning Tree                                                     | Default Mode Status: O Trusted<br>Not Trusted      |                              |     |                   |
| MAC Address Tables     Multicast                                                                    | Override Ingress DSCP: 🔲 Enable                    |                              |     |                   |
| IP Configuration     Security                                                                       | DSCP Override Table Apply Cance                    |                              |     |                   |
| Access Control     Quality of Service                                                               |                                                    |                              |     |                   |
| <ul> <li>General</li> <li>QoS Basic Mode</li> </ul>                                                 |                                                    |                              |     |                   |
| <ul> <li>QoS Advanced Mode</li> <li>Global Settings</li> <li>Out of Profile DSCP Mappine</li> </ul> |                                                    |                              |     |                   |
| Class Mapping<br>Aggregate Policer                                                                  |                                                    |                              |     |                   |
| Policy Table<br>Policy Class Maps<br>Policy Binding                                                 |                                                    |                              |     |                   |
| QoS Statistics     SNMP                                                                             |                                                    |                              |     |                   |
| « <u> </u>                                                                                          |                                                    |                              |     |                   |
| © 2010-2013 Cisco Systems, Inc. A                                                                   | II Rights Reserved.                                |                              |     |                   |

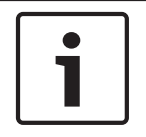

## Notice!

Don't forget to save the changes you made!

# 3.3 VLAN configuration

1. Go to VLAN Management > Create VLAN and click on the Add... button.

| Firefox <b>*</b>                                                                                                    |                              |                                                                                                    |
|----------------------------------------------------------------------------------------------------|------------------------------|----------------------------------------------------------------------------------------------------|
| SG300-10 10-Port Gigabit Managed Sw                                                                                                    | tch +                        |                                                                                                    |
| 🗲 🕲 192.168.1.10/csd59e7132/home.h                                                                                                    | tm 😭 🗟 🗸 Google 🔎 🖊          | · 🏫 🖸 - 🍖 -                                                                                                    |
| Small Business<br>cisco SG300-10 10-1                                                                                                    | Save cisco Language: English | Logout About Help                                                                                                |
| Getting Started                                                                                                    |                              |                                                                                                    |
| <ul> <li>Status and Statistics</li> </ul>                                                                                                    | Teale VLAN                   | and the second second second second second second second second second second second second second second second |
| Administration                                                                                                    | /LAN Table                   |                                                                                                    |
| ► Port Management                                                                                                    | VLAN ID VLAN Name Type       |                                                                                                    |
| Smartport                                                                                                    | 1 Default                    |                                                                                                    |
| ✓ VLAN Management                                                                                                    |                              |                                                                                                    |
| Default VLAN Settings<br>Create VLAN<br>Interface Settings<br>Port to VLAN<br>Port VLAN Membership<br>GVRP Settings<br>• VLAN Korups<br>• VLAN Korups<br>• Voice VLAN<br>• Access Port Multicast TV VLAN<br>• Customer Port Multicast TV VLAN<br>• Customer Port Multicast TV VLAN<br>• Spanning Tree<br>• MAC Address Tables<br>• Multicast<br>• IP Configuration<br>• Security | Add Delete                   |                                                                                                    |
| Security                                                                                                    |                              |                                                                                                    |
| Access Control                                                                                                    |                              |                                                                                                    |
| Quality of Service                                                                                                    |                              |                                                                                                    |
| © 2010-2013 Cisco Systems, Inc. All Ri                                                                                                    | phts Reserved.               |                                                                                                    |

2. Under Add VLAN enter *VLAN ID: 2* and *VLAN Name: Secondary* and click on the *Apply* button.

| VLAN                 |                        |                 |
|----------------------|------------------------|-----------------|
| VLAN ID: 2           | (Range: 2 - 4094)      |                 |
| VLAN Name: Secondary | (9/32 Characters Used) |                 |
| Range                |                        |                 |
| & VLAN Range:        | -                      | (Range: 2 - 409 |
| Apply                |                        |                 |
| Apply Close          |                        |                 |

3. Under *Create VLAN* check if the VLAN Secondary with ID 2 has been created.

| Firefox *                                 |        |         |            |         |       |       |                         |     |     | 0         | ×    |
|-------------------------------------------|--------|---------|------------|---------|-------|-------|-------------------------|-----|-----|-----------|------|
| SG300-10 10-Port Gigabit Managed          | Switch | +       |            |         |       |       |                         |     |     |           |      |
| 🔶 🕲 192.168.1.10/csd59e7132/hor           | me.htm |         |            |         |       | ☆ ⊽ C | <mark>8</mark> = Google | ۹ ا | 俞   | -         | •    |
| Small Business                            |        |         |            |         |       | cisco | Language: English       |     | Log | out About | Help |
| cisco SG300-10 1                          | 0-Pc   | ort Gig | abit Man   | aged Sv | vitch |       |                         |     |     |           |      |
| Getting Started                           | Crea   | ate VLA | N          |         |       |       |                         |     |     |           |      |
| <ul> <li>Status and Statistics</li> </ul> |        |         |            |         |       |       |                         |     |     |           |      |
| Administration                            | VLA    | N Table |            |         |       |       |                         |     |     |           |      |
| ▶ Port Management                         |        | VLAN ID | VLAN Name  | Туре    |       |       |                         |     |     |           |      |
| ▶ Smartport                               |        | 1       |            | Default |       |       |                         |     |     |           |      |
| ✓ VLAN Management                         | m      | 2       | Secondary  | Static  |       |       |                         |     |     |           | - 10 |
| Default VLAN Settings                     |        | -       | occontuary | olduc   |       |       |                         |     |     |           | _    |
| Create VLAN                               |        | Add     | Edit       | Delete  |       |       |                         |     |     |           | _    |

4. Under Port to VLAN make the following settings and click on the Apply button.

| Firefox T                                                                                                    | Switch +                                                                                                    |                                                                           |      |                                                                      |         |                                                                          |                                                  |                                             |                                                                   |                                                                 |                                                   |       |   |   |      |        |         |
|----------------------------------------------------------------------------------------------------|----------------------------------------------------------------------------------------------------|---------------------------------------------------------------------------|------|----------------------------------------------------------------------|---------|--------------------------------------------------------------------------|--------------------------------------------------|---------------------------------------------|-------------------------------------------------------------------|-----------------------------------------------------------------|---------------------------------------------------|-------|---|---|------|--------|---------|
| 🗲 🕲 192.168.1.10/csd59e7132/hom                                                                                                    | e.htm                                                                                                    |                                                                           |      |                                                                      |         |                                                                          |                                                  | 合、                                          | C                                                                 | 8 - 0                                                           | Google                                            |       | ٩ | ÷ | ⋒    | -      | ٠       |
| Small Business<br>cisco SG300-10 10                                                                                                    | )-Port Gigat                                                                                                    | oit M                                                                     | ana  | ged                                                                  | Swit    | ch                                                                       |                                                  |                                             | cisco                                                             | Lang                                                            | wage: En                                          | glish |   | • | Logo | ut Abo | ut Help |
| Getting Started  Status and Statistics                                                                                                    | Port to VLAN                                                                                                    |                                                                           |      |                                                                      |         |                                                                          |                                                  |                                             |                                                                   |                                                                 |                                                   |       |   |   |      |        |         |
| Administration     Port Management                                                                                                    | Filter: VLAN ID                                                                                                    | equals                                                                    | to 1 | ▼ AN                                                                 | ID Inte | rface T                                                                  | vpe eq                                           | uals to                                     | Port                                                              | •                                                               | Go                                                |       |   |   |      |        |         |
| Smartport     VLAN Management     Default VLAN Settings     Create VLAN     Interface Settings     Port VLAN Membership     GVRP Settings     VLAN Groups     Voter VLAN     Access Port Multicast TV VLAN     Customer Port Multicast TV VLAN                                           | Interface<br>Access<br>Trunk<br>General<br>Customer<br>Forbidden<br>Excluded<br>Tagged<br>Untagged<br>Multicast TV VLAN<br>PVID | GE1<br>©<br>C<br>C<br>C<br>C<br>C<br>C<br>C<br>C<br>C<br>C<br>C<br>C<br>C | GE2  | GE3<br>0<br>0<br>0<br>0<br>0<br>0<br>0<br>0<br>0<br>0<br>0<br>0<br>0 | GE4     | GE5<br>(a)<br>(b)<br>(c)<br>(c)<br>(c)<br>(c)<br>(c)<br>(c)<br>(c)<br>(c | GE6<br>©<br>0<br>0<br>0<br>0<br>0<br>0<br>0<br>0 | GE7<br>0<br>0<br>0<br>0<br>0<br>0<br>0<br>0 | GE8<br>(a)<br>(c)<br>(c)<br>(c)<br>(c)<br>(c)<br>(c)<br>(c)<br>(c | GE9<br>()<br>()<br>()<br>()<br>()<br>()<br>()<br>()<br>()<br>() | GE10<br>©<br>©<br>©<br>©<br>©<br>©<br>©<br>©<br>© |       |   |   |      |        |         |
| Spanning Tree     MAC Address Tables     Multicast     IP Configuration     Security     Access Control     Quality of Service     SNMP     VIII - VIII - VIIII - VIIII - VIIII     Quality of Service     SNMP     VIII - VIIII - VIIII - VIIII - VIIII     Quality of Service     SNMP | Apply (                                                                                                    | Cancel                                                                    | ) P  | ort VLAN                                                             | N Memi  | bership                                                                  | Table                                            | )                                           |                                                                   |                                                                 |                                                   |       |   |   |      |        |         |

5. Under Port to VLAN select VLAN ID equals to 2, click on the Go button.

| @ 1921681 10/ccd50e7122/how                                            | ae htm                                                                                                    |            |      |         |        |         |        | 0.0        | C          | R - ( | Socale        | ٥ |      | E3 - | G |
|------------------------------------------------------------------------|----------------------------------------------------------------------------------------------------|------------|------|---------|--------|---------|--------|------------|------------|-------|---------------|---|------|------|---|
| 192.106.1.10/CS059E/152/NON                                            | sentri                                                                                                    |            |      |         |        |         | _      | 14         | C          | 0 10  | sooyie        | ~ | m    |      | 2 |
| Small Business                                                         |                                                                                                    |            |      |         |        |         |        |            | cisco      | Lang  | uage: English |   |      |      |   |
| SG300-10 10                                                            | 0-Port Gigat                                                                                                    | oit M      | ana  | aed     | Swit   | ch      |        |            |            |       |               |   |      |      |   |
| Cetting Started                                                        |                                                                                                    |            |      |         | -      |         |        |            |            |       |               | - |      |      |   |
| Status and Statistics                                                  | Port to VLAN                                                                                                    |            |      |         |        |         |        |            |            |       |               |   |      |      |   |
| Administration                                                         |                                                                                                    |            | -    |         |        |         |        |            |            |       |               |   |      |      |   |
| Port Management                                                        | Filter: VLAN ID                                                                                                    | equals     | to 2 | A       | D Inte | face T  | vpe eq | uals to    | Port       | -     | Go            |   |      |      |   |
| Smartnort                                                              | The second second secon |            |      |         |        |         |        |            |            |       |               |   |      |      |   |
| VI AN Management                                                       | Interface                                                                                                    | GE1        | GE2  | GE3     | GE4    | GE5     | GE6    | GE7        | GE8        | GE9   | GE10          |   |      |      |   |
| Default VI AN Settings                                                 | Access                                                                                                    | 0          | ۲    | 0       | 0      | ۲       | ۲      | ۲          | 0          |       |               |   |      |      |   |
| Create VI AN                                                           | Trunk                                                                                                    |            |      |         |        |         |        |            |            | ۲     | ۲             |   |      |      |   |
| Interface Settings                                                     | General                                                                                                    |            |      |         |        |         |        |            |            |       |               |   |      |      |   |
| Port to VLAN                                                           | Customer                                                                                                    |            |      |         |        |         |        |            |            |       |               |   |      |      |   |
| Port VLAN Membership                                                   | Forbidden                                                                                                    | ۲          | ۲    | ۲       | ۲      | ۲       | 0      | $\bigcirc$ | $\bigcirc$ | 0     | 0             |   |      |      |   |
| GVRP Settings                                                          | Excluded                                                                                                    | $\bigcirc$ | 0    | 0       | 0      | 0       | 0      | 0          | 0          | 0     | 0             |   |      |      |   |
| VLAN Groups                                                            | Tagged                                                                                                    |            |      |         |        |         |        |            |            | ۲     | ۲             |   |      |      |   |
| <ul> <li>Voice VLAN</li> <li>Access Port Multicast TV VI AN</li> </ul> | Untagged                                                                                                    | 0          | 0    | 0       | 0      | 0       | ۲      | ۲          | ۲          | 0     | 0             |   |      |      |   |
| <ul> <li>Customer Port Multicast TV VLA</li> </ul>                     | Multicast TV VLAN                                                                                                    | 0          | 0    | 0       | 0      | 0       | 0      | 0          | 0          |       |               |   |      |      |   |
| Spanning Tree                                                          | PVID                                                                                                    |            |      |         |        |         |        |            |            |       |               |   |      |      |   |
| MAC Address Tables                                                     |                                                                                                    |            |      |         |        |         |        | ~          |            |       |               |   | <br> |      |   |
| Multicast                                                              | Apply                                                                                                    | Cancel     | P    | ort VLA | N Mem  | bership | Table  | J          |            |       |               |   |      |      |   |
| IP Configuration                                                       |                                                                                                    |            |      |         |        |         |        |            |            |       |               |   |      |      |   |
| Security                                                               |                                                                                                    |            |      |         |        |         |        |            |            |       |               |   |      |      |   |
| Access Control                                                         |                                                                                                    |            |      |         |        |         |        |            |            |       |               |   |      |      |   |
| Quality of Service                                                     |                                                                                                    |            |      |         |        |         |        |            |            |       |               |   |      |      |   |
| SNMP                                                                   |                                                                                                    |            |      |         |        |         |        |            |            |       |               |   |      |      |   |
| - 100,000                                                              |                                                                                                    |            |      |         |        |         |        |            |            |       |               |   |      |      |   |
|                                                                        |                                                                                                    |            |      |         |        |         |        |            |            |       |               |   |      |      |   |

6. Under Port to VLAN make the following settings and click on the Apply button.

| Small Bueingee                           |                   |        |      |        |         |          |        | 144          | -     |     | Jobyte        | ~ |      | COM STATE | 20 |
|------------------------------------------|-------------------|--------|------|--------|---------|----------|--------|--------------|-------|-----|---------------|---|------|-----------|----|
| cisco SG300-10                           | 0-Port Gigal      | oit M  | ana  | ged    | Swit    | ch       |        |              | cisco |     | uage: English | r | Logo |           |    |
| Getting Started<br>Status and Statistics | Port to VLAN      |        |      |        |         |          |        |              |       |     |               |   |      |           |    |
| Administration     Port Management       | Filter: VLAN ID   | equals | to 2 | ▼ AI   | ND Inte | rface Tj | vpe eq | uals to      | Port  |     | Go            |   |      |           |    |
| Smartport                                | Interface         | GE1    | GE2  | GE3    | GE4     | GE5      | GE6    | GE7          | GE8   | GE9 | GE10          |   |      |           |    |
| VLAN Management                          | Access            | ۲      | ۲    | (0)    | 0       | (0)      | 0      | ( <u>©</u> ) | (0)   |     | 0             |   |      |           |    |
| Default VLAN Settings                    | Trunk             | õ      | 0    | 0      | 0       |          |        | õ            | õ     | 0   | 0             |   |      |           |    |
| Create VLAN                              | General           |        |      |        |         |          |        |              |       | 6   | 0             |   |      |           |    |
| Interface Settings                       | Customer          |        |      |        |         |          |        |              |       |     |               |   |      |           |    |
| Port VI AN Membershin                    | Forbidden         | 0      |      |        | 0       |          | 0      | 6            | 0     | 0   | 0             |   |      |           |    |
| GVRP Settings                            | Excluded          | õ      | ě    | 0      | ő       | ě        | ĕ      | Ø            | Ä     | õ   | ő             |   |      |           |    |
| VLAN Groups                              | Tagged            | 0      | 0    | 0      | 0       | 0        | 0      | 0            | 0     | 0   |               |   |      |           |    |
| Voice VLAN                               | Lintaged          | 0      | 6    | 8      | 8       |          |        |              |       | 0   |               |   |      |           |    |
| Access Port Multicast TV VLAI            | Multicact TV/VLAN |        | 6    | 0      |         | 6        |        | 0            | 0     | -   | 0             |   |      |           |    |
| Customer Port Multicast TV VI            |                   |        | 0    | 9      | 0       | 2        | 0      | 0            |       |     | 2             |   |      |           |    |
| Spanning Tree                            | FVID              |        |      |        |         |          | M.     | V.           | V     |     |               |   |      |           |    |
| MAC Address Tables                       | Analy             | Concel |      |        | lllom   | arahin   | Tabla  | ì            |       |     |               |   |      |           |    |
| Multicast                                | Apply             | Cancer |      | OTTVLA | NMerrin | Jership  | Table  | J            |       |     |               |   |      |           |    |
| IP Configuration                         |                   |        |      |        |         |          |        |              |       |     |               |   |      |           |    |
| Security                                 |                   |        |      |        |         |          |        |              |       |     |               |   |      |           |    |
| Access Control                           |                   |        |      |        |         |          |        |              |       |     |               |   |      |           |    |
| Quality of Service                       |                   |        |      |        |         |          |        |              |       |     |               |   |      |           |    |
| SNMP                                     |                   |        |      |        |         |          |        |              |       |     |               |   |      |           |    |

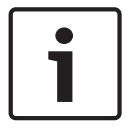

# Notice!

Don't forget to save the changes you made!

# 3.4 RSTP configuration

- 1. Go to Spanning Tree > STP Status & Global Settings.
- 2. Under STP Status & Global Settings make the following settings...

| <ul> <li>3 192.168.1.10/csd59e7132/home.htm</li> </ul>                  |                      |                                                                          | 🏠 ⊽ C 🛛 🔀 → Google                 | ₽ ♣ | 俞    | - 13    |       |
|-------------------------------------------------------------------------|----------------------|--------------------------------------------------------------------------|------------------------------------|-----|------|---------|-------|
| Small Business<br>CISCO SG300-10 10-Port                                | Gigabit Man          | aged Switch                                                              | cisco Language: English            |     | Logo | ut Abou | ut He |
| Getting Started STP Status and Statistics                               | tatus & Global S     | Settings                                                                 |                                    |     |      |         |       |
| Administration Globa                                                    | al Settings          |                                                                          |                                    |     |      |         |       |
| Smartport Span                                                          | ning Tree State:     | Enable                                                                   |                                    |     |      |         |       |
| VLAN Management STP 0<br>Spanning Tree                                  | Operation Mode:      | <ul> <li>Classic STP</li> <li>Rapid STP</li> <li>Multiple STP</li> </ul> |                                    |     |      |         |       |
| STP Interface Settings BPDU<br>RSTP Interface Settings                  | J Handling:          | <ul> <li>Filtering</li> <li>Flooding</li> </ul>                          |                                    |     |      |         |       |
| MSTP Properties Path<br>VLAN to MSTP Instance<br>MSTP Instance Settings | Cost Default Values: | <ul> <li>Short</li> <li>Long</li> </ul>                                  |                                    |     |      |         |       |
| MSTP Interface Settings                                                 | e Settings           |                                                                          | 7                                  |     |      |         |       |
| MAC Address Tables                                                      |                      |                                                                          | -                                  |     |      |         |       |
| IP Configuration                                                        | ty:                  | 32768                                                                    | (Range: 0 - 61440, Default: 32768) |     |      |         |       |
| Security d Hello                                                        | Time:                | 9                                                                        | sec (Range: 1 - 10, Default: 2)    |     |      |         |       |
| Access Control C Max A                                                  | lge:                 | 22                                                                       | sec (Range: 6 - 40, Default: 20)   |     |      |         |       |
| Quality of Service Forward Forward                                      | ard Time:            | 30                                                                       | sec (Range: 4 - 30, Default: 15)   |     |      |         |       |
| Desig                                                                   | nated Root           |                                                                          |                                    |     |      |         |       |
| Bridg                                                                   | e ID:                | 32768-ec:e1:a9:c4:83:                                                    | 86                                 |     |      |         |       |
| Poot                                                                    | Pridae ID:           | 22769.00:01:00:04:92                                                     | 96                                 |     |      |         |       |

... and click on the Apply button.

| / <b>192.168.1.10</b> /csd59e7132/home.htm |                           |                                                 |                                    | <u>۶</u> |        | 1- 9 |
|--------------------------------------------|---------------------------|-------------------------------------------------|------------------------------------|----------|--------|------|
| IIII Small Business<br>Isco SG300-10 10-Po | rt Gigabit Mana           | aged Switch                                     | Save cisco Language: English       | •        | Logout |      |
| Getting Started                            |                           | Multiple STP                                    |                                    |          |        |      |
| Status and Statistics B                    | PDU Handling:             | <ul> <li>Filtering</li> <li>Elonding</li> </ul> |                                    |          |        |      |
| Port Management                            | ath Coast Dafault Values: | Phod                                            |                                    |          |        |      |
| Smattoot                                   | am Cost Default values.   | <ul> <li>Short</li> <li>Long</li> </ul>         |                                    |          |        |      |
| VLAN Management                            |                           |                                                 |                                    |          |        |      |
| Spanning Tree B                            | ridge Settings            |                                                 |                                    |          |        |      |
| STP Status & Global Settings               |                           |                                                 |                                    |          |        |      |
| STP Interface Settings                     | riority:                  | 32768                                           | (Range: 0 - 61440, Default: 32768) |          |        |      |
| MSTP Properties                            | ello Time:                | 9                                               | sec (Range: 1 - 10, Default: 2)    |          |        |      |
| VLAN to MSTP Instance or M                 | ax Aqe:                   | 22                                              | sec (Range: 6 - 40. Default: 20)   |          |        |      |
| MSTP Instance Settings                     | -                         | 1                                               |                                    |          |        |      |
| MSTP Interface Settings                    | orward time:              | 30                                              | sec (Range: 4 - 30, Default: 15)   |          |        |      |
| Multicast                                  |                           |                                                 |                                    |          |        |      |
| IP Configuration                           | esignated Root            |                                                 |                                    |          |        |      |
| Security B                                 | ridge ID:                 | 32768-ec:e1:a9:c4:83:86                         | 5                                  |          |        |      |
| Access Control R                           | oot Bridge ID:            | 32768-ec:e1:a9:c4:83:86                         | 3                                  |          |        |      |
| Quality of Service R                       | oot Port:                 | 0                                               |                                    |          |        |      |
| SNMP R                                     | oot Path Cost:            | 0                                               |                                    |          |        |      |
| т                                          | pology Changes Counts:    | 0                                               |                                    |          |        |      |
| L                                          | ast Topology Change:      | 0D/3H/27M/44S                                   |                                    |          |        |      |
|                                            |                           |                                                 |                                    |          |        |      |

# i |

# Notice!

Don't forget to save the changes you made!

3.5

# Green Mode configuration

- 1. Go to Port Management -> Green Ethernet.
- 2. Under Properties make the following settings and click on the Apply button:

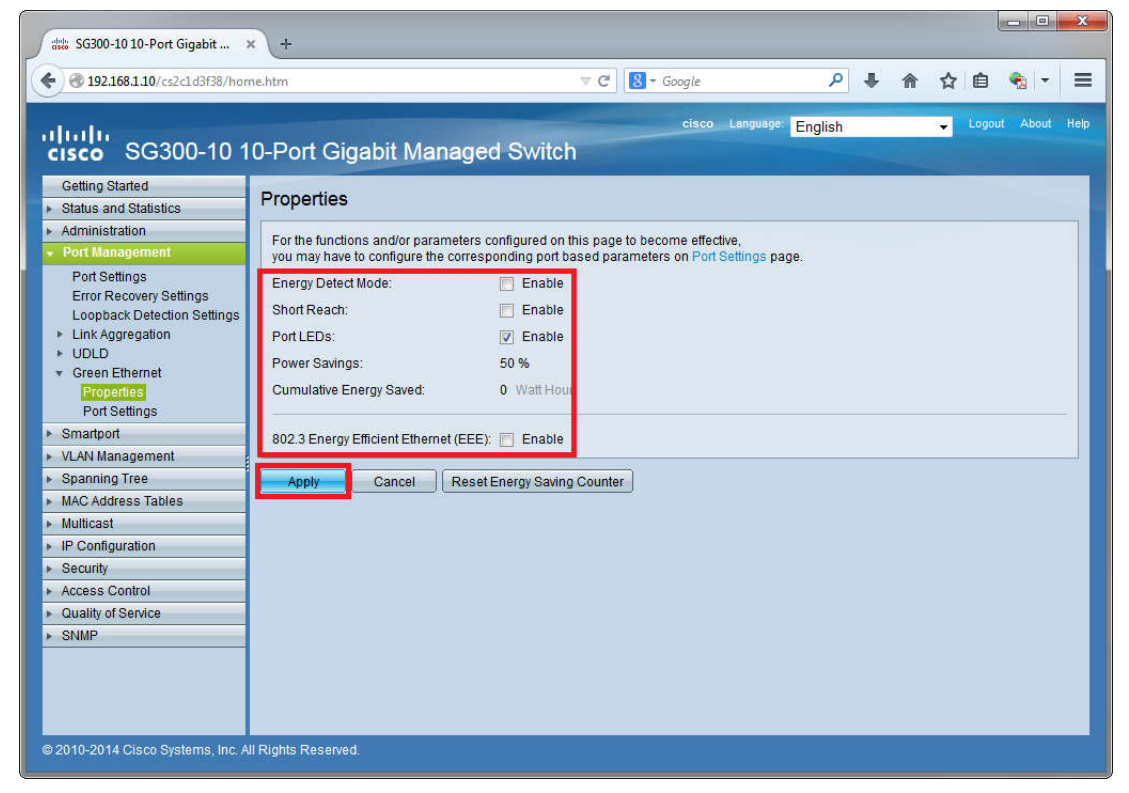

3. Under Port Settings select Entry No. 1 and click on the Edit... button:

| 192.108.1.10/cs2c1d3f38/hom                                                                                                    | ie.htm                                                                                                    |                                                               |                                                                     |                                                                                                    | V                                                                                                    | C 8-                                   | Google                                                                                                    | م                                                                                                    | + ·        | 命合自              | •                                                                       |
|----------------------------------------------------------------------------------------------------|----------------------------------------------------------------------------------------------------|---------------------------------------------------------------|---------------------------------------------------------------------|----------------------------------------------------------------------------------------------------|----------------------------------------------------------------------------------------------------|----------------------------------------|----------------------------------------------------------------------------------------------------|----------------------------------------------------------------------------------------------------|------------|------------------|-------------------------------------------------------------------------|
| <br>sco SG300-10 1                                                                                                    | 0-Po                                                                                                    | ort Gig                                                       | abit I                                                              | Managed                                                                                                | Switch                                                                                                    | 🚫 Sav                                  | re cîsco Langu                                                                                                 | <sup>uage:</sup> English                                                                                                |            | sy Logout        | About F                                                                 |
| Getting Started<br>Status and Statistics<br>Administration<br>Port Management<br>Port Settings<br>Error Recovery Settings<br>Loopback Detection Settings                              | Port<br>For the<br>you ma<br>Global<br>Energy                                                                                                    | Setting<br>functions<br>by have to c<br>Paramete<br>Detect Mo | <b>S</b><br>and/or pa<br>configure<br><b>r Status</b><br>de: Disa   | arameters config<br>the correspondir<br>abled Shor                                                     | ured on this pa<br>Ig global parar<br>t Reach Mode:                                                                     | ge to becor<br>neters on P<br>Disabled | ne effective,<br>roperties page.<br>802.3 Ene                                                                  | rgy Efficient Eth                                                                                                    | nemet (EEI | E) Mode: Enabled |                                                                         |
| <ul> <li>Link Aggregation</li> <li>UDLD</li> </ul>                                                                                                    | Port                                                                                                    | Setting Tal                                                   | ole                                                                 |                                                                                                    |                                                                                                    |                                        |                                                                                                    |                                                                                                    |            |                  | 1                                                                       |
|                                                                                                    | 1 1 1 1 1 1 1 1 1 1 1 1 1 1 1 1 1 1 1 1                                                                                                    | Entry No                                                      | Port                                                                | Energy Detect                                                                                          |                                                                                                    |                                        | Short Reach                                                                                                    |                                                                                                    |            |                  | 802.3 Er                                                                |
| <ul> <li>Green Ethernet</li> <li>Properties</li> </ul>                                                                                                    |                                                                                                    | Ling 140.                                                     |                                                                     | Administrative                                                                                         | Operational                                                                                                    | Reason                                 | Administrative                                                                                                 | Operational                                                                                                    | Reason     | Cable            | Adminis                                                                 |
| Green Ethernet     Properties     Port Settings                                                                                                    | 0                                                                                                    | Lindy ING.                                                    | GE1                                                                 | Administrative                                                                                         | Operational<br>Disabled                                                                                                 | Reason                                 | Administrative                                                                                                 | Operational<br>Disabled                                                                                                 | Reason     | Cable<br>Length  | Adminis                                                                 |
| Green Ethernet     Properties     PortSettings     Smartport     VI AN Management                                                                                                    | •                                                                                                    | 1                                                             | GE1<br>GE2                                                          | Administrative<br>Enabled<br>Enabled                                                                   | Operational<br>Disabled<br>Disabled                                                                                     | Reason                                 | Administrative<br>Disabled<br>Disabled                                                                         | Operational<br>Disabled<br>Disabled                                                                                     | Reason     | Cable<br>Length  | Adminis<br>Enat                                                         |
| Green Ethernet<br>Properties<br>Port Settings<br>Smartport<br>VLAN Management<br>Spanning Tree                                                                                        | •                                                                                                    | 1 2 3                                                         | GE1<br>GE2<br>GE3                                                   | Administrative<br>Enabled<br>Enabled<br>Enabled                                                        | Operational<br>Disabled<br>Disabled<br>Disabled                                                                         | Reason                                 | Administrative<br>Disabled<br>Disabled<br>Disabled                                                             | Operational<br>Disabled<br>Disabled<br>Disabled                                                                         | Reason     | Cable<br>Length  | Adminis<br>Enat<br>Enat<br>Enat                                         |
| Green Ethernet     Properties     Port Settings     Smartport VLAN Management     Spanning Tree MAC Address Tables                                                                    | <ul> <li>O</li> <li>O</li> <li>O</li> </ul>                                                                                                    | 1<br>2<br>3<br>4                                              | GE1<br>GE2<br>GE3<br>GE4                                            | Administrative<br>Enabled<br>Enabled<br>Enabled<br>Enabled                                             | Operational<br>Disabled<br>Disabled<br>Disabled<br>Disabled                                                             | Reason                                 | Administrative<br>Disabled<br>Disabled<br>Disabled<br>Disabled                                                 | Operational<br>Disabled<br>Disabled<br>Disabled<br>Disabled                                                             | Reason     | Cable<br>Length  | Adminis<br>Enat<br>Enat<br>Enat<br>Enat                                 |
| Green Ethernet     Properties     Port Settings     Smartport VLAN Management     Spanning Tree MAC Address Tables Multicast                                                          |                                                                                                    | 1<br>2<br>3<br>4<br>5                                         | GE1<br>GE2<br>GE3<br>GE4<br>GE5                                     | Administrative<br>Enabled<br>Enabled<br>Enabled<br>Enabled<br>Enabled                                  | Operational<br>Disabled<br>Disabled<br>Disabled<br>Disabled<br>Disabled                                                 | Reason                                 | Administrative<br>Disabled<br>Disabled<br>Disabled<br>Disabled<br>Disabled                                     | Operational<br>Disabled<br>Disabled<br>Disabled<br>Disabled<br>Disabled                                                 | Reason     | Cable<br>Length  | Adminis<br>Enal<br>Enal<br>Enal<br>Enal<br>Enal                         |
| Green Ethernet     Properties     Port Settings     Smartport     VLAN Management     Spanning Tree     MAC Address Tables     Multicast     IP Configuration                         | •<br>0<br>0<br>0<br>0                                                                                                    | 1<br>2<br>3<br>4<br>5<br>6                                    | GE1<br>GE2<br>GE3<br>GE4<br>GE5<br>GE6                              | Administrative<br>Enabled<br>Enabled<br>Enabled<br>Enabled<br>Enabled<br>Enabled                       | Operational<br>Disabled<br>Disabled<br>Disabled<br>Disabled<br>Disabled<br>Disabled                                     | Reason                                 | Administrative<br>Disabled<br>Disabled<br>Disabled<br>Disabled<br>Disabled<br>Disabled                         | Operational<br>Disabled<br>Disabled<br>Disabled<br>Disabled<br>Disabled<br>Disabled                                     | Reason     | Cable<br>Length  | Adminis<br>Enat<br>Enat<br>Enat<br>Enat<br>Enat                         |
| Green Ethernet     Properties     Port Settings     Smartport VLAN Management     Spanning Tree MAC Address Tables Multicast IP Configuration Security                                |                                                                                                    | 1<br>2<br>3<br>4<br>5<br>6<br>7                               | GE1<br>GE2<br>GE3<br>GE4<br>GE5<br>GE6<br>GE7                       | Administrative<br>Enabled<br>Enabled<br>Enabled<br>Enabled<br>Enabled<br>Enabled                       | Operational<br>Disabled<br>Disabled<br>Disabled<br>Disabled<br>Disabled<br>Disabled<br>Disabled                         | Reason                                 | Administrative<br>Disabled<br>Disabled<br>Disabled<br>Disabled<br>Disabled<br>Disabled                         | Operational<br>Disabled<br>Disabled<br>Disabled<br>Disabled<br>Disabled<br>Disabled<br>Disabled                         | Reason     | Cable<br>Length  | Adminis<br>Enat<br>Enat<br>Enat<br>Enat<br>Enat<br>Enat                 |
| Green Ethernet     Properties     PortSettings Smartport VLAN Management Spanning Tree MACA Address Tables Multicast IP Configuration Security Access Control                         |                                                                                                    | 1<br>2<br>3<br>4<br>5<br>6<br>7<br>8                          | GE1<br>GE2<br>GE3<br>GE4<br>GE5<br>GE6<br>GE7<br>GE8                | Administrative<br>Enabled<br>Enabled<br>Enabled<br>Enabled<br>Enabled<br>Enabled<br>Enabled            | Operational<br>Disabled<br>Disabled<br>Disabled<br>Disabled<br>Disabled<br>Disabled<br>Disabled                         | Reason                                 | Administrative<br>Disabled<br>Disabled<br>Disabled<br>Disabled<br>Disabled<br>Disabled<br>Disabled             | Operational<br>Disabled<br>Disabled<br>Disabled<br>Disabled<br>Disabled<br>Disabled<br>Disabled                         | Reason     | Cable<br>Length  | Adminis<br>Enat<br>Enat<br>Enat<br>Enat<br>Enat<br>Enat                 |
| Green Ethernet     Properties     PortSettings Smartport VLAN Management Spanning Tree MAC Address Tables Mutiticast IP Configuration Security Access Control Quality of Service      |                                                                                                    | 1<br>2<br>3<br>4<br>5<br>6<br>7<br>8<br>9                     | GE1<br>GE2<br>GE3<br>GE4<br>GE5<br>GE6<br>GE7<br>GE8<br>GE9         | Administrative<br>Enabled<br>Enabled<br>Enabled<br>Enabled<br>Enabled<br>Enabled<br>Enabled            | Operational<br>Disabled<br>Disabled<br>Disabled<br>Disabled<br>Disabled<br>Disabled<br>Disabled<br>Disabled             | Reason                                 | Administrative<br>Disabled<br>Disabled<br>Disabled<br>Disabled<br>Disabled<br>Disabled<br>Disabled<br>Disabled | Operational<br>Disabled<br>Disabled<br>Disabled<br>Disabled<br>Disabled<br>Disabled<br>Disabled<br>Disabled             | Reason     | Cable<br>Length  | Adminis<br>Enat<br>Enat<br>Enat<br>Enat<br>Enat<br>Enat<br>Enat         |
| Green Ethernet     Properties     Prof.Settings Smartport VLAN Management Spanning Tree MAC Address Tables Multicast IP Configuration Security Access Control Quality of Service SNMP | C     C     C | 1<br>2<br>3<br>4<br>5<br>6<br>7<br>8<br>9<br>10               | GE1<br>GE2<br>GE3<br>GE4<br>GE5<br>GE6<br>GE7<br>GE8<br>GE9<br>GE10 | Administrative<br>Enabled<br>Enabled<br>Enabled<br>Enabled<br>Enabled<br>Enabled<br>Enabled<br>Enabled | Operational<br>Disabled<br>Disabled<br>Disabled<br>Disabled<br>Disabled<br>Disabled<br>Disabled<br>Disabled<br>Disabled | Reason                                 | Administrative<br>Disabled<br>Disabled<br>Disabled<br>Disabled<br>Disabled<br>Disabled<br>Disabled<br>Disabled | Operational<br>Disabled<br>Disabled<br>Disabled<br>Disabled<br>Disabled<br>Disabled<br>Disabled<br>Disabled<br>Disabled | Reason     | Cable<br>Length  | Adminis<br>Enat<br>Enat<br>Enat<br>Enat<br>Enat<br>Enat<br>Enat<br>Enat |

4. In the Edit Port Settings dialog which opens make the following settings and click on the Apply button:

| ( | Edit Port Setting - Mozilla Firefox         |                 |                                      | - C X          |
|---|---------------------------------------------|-----------------|--------------------------------------|----------------|
|   | 192.168.1.10/cs2c1d3f38/GW/PopUp.htm?E      | dit             |                                      |                |
| l | Short Reach Mode and 802.3 Energy Efficien  | nt Ethernet (EE | EE) cannot be activated on a port at | the same time. |
| l | Interface:                                  | GE1 💌           |                                      |                |
| l | Energy Detect:                              | 🔲 Enable        |                                      |                |
| l | Short Reach:                                | 📄 Enable        |                                      |                |
| l | 802.3 Energy Efficient Ethernet (EEE):      | 📄 Enable        |                                      |                |
| l | 802.3 Energy Efficient Ethernet (EEE) LLDP: | : 📄 Enable      |                                      |                |
|   | Apply Close                                 |                 |                                      |                |

5. Close the dialog by clicking on the Close button

| Edit Port Setting - Mozilla Firefox        |                                                   | - • ×            |
|--------------------------------------------|---------------------------------------------------|------------------|
| 192.168.1.10/cs2c1d3f38/GW/PopUp.htm?E     | idit                                              |                  |
| Short Reach Mode and 802.3 Energy Efficie  | nt Ethernet (EEE) cannot be activated on a port a | t the same time. |
| Interface:                                 | GE1 💌                                             |                  |
| Energy Detect:                             | Enable                                            |                  |
| Short Reach:                               | Enable                                            |                  |
| 802.3 Energy Efficient Ethernet (EEE):     | Enable                                            |                  |
| 802.3 Energy Efficient Ethernet (EEE) LLDP | Enable                                            |                  |
| Apply Close                                |                                                   |                  |

6. Under Port Settings select Entry No. 1 and click on the Copy Settings... button:

| @ 102168110/crd50e7122/                                                                                                    | /home htm                    |                                                                           |                                                                     |                                                                                                    | ~                                                                                                    | a N-                                   | Google                                                                                                    | 0                                                                                                    |                 | ▲ 六 白                            | <u>د</u> ب                                                                                         |
|----------------------------------------------------------------------------------------------------|------------------------------|---------------------------------------------------------------------------|---------------------------------------------------------------------|----------------------------------------------------------------------------------------------------|----------------------------------------------------------------------------------------------------|----------------------------------------|----------------------------------------------------------------------------------------------------|----------------------------------------------------------------------------------------------------|-----------------|----------------------------------|----------------------------------------------------------------------------------------------------|
| 9 192.100.1.10/(30356/132/                                                                                                    | nomenu                       | 1                                                                         |                                                                     |                                                                                                    |                                                                                                    |                                        | oouyte                                                                                                    |                                                                                                    |                 |                                  | 14                                                                                                 |
| Scall Business                                                                                                    | 10-E                         | ort Gia                                                                   | ahit I                                                              | Managed                                                                                                    | Switch                                                                                                    |                                        | cisco Langu                                                                                                    | uage: English                                                                                                    | 0               | Logout                           |                                                                                                    |
| Getting Started<br>Status and Statistics<br>Administration<br>Port Management<br>Port Settings<br>Link Aggregation<br>Green Ethernet                | Pol<br>Fort<br>you i<br>Glob | t Setting<br>he functions<br>may have to o<br>al Paramete<br>gy Detect Mo | S<br>and/or pa<br>configure<br>r Status<br>ide: Disa                | arameters config<br>the correspondir<br>abled Shor                                                                      | ured on this pa<br>ng global paran<br>rt Reach Mode:                                                                                                    | ge to becor<br>neters on F<br>Disabled | me effective,<br>Properties page.<br>802.3 Ene                                                                             | rgy Efficient Etl                                                                                                    | hernet (EEI     | E) Mode: Enabled                 | i                                                                                                  |
| Properties<br>Port Settings                                                                                                    | Po                           | rt Setting Tal                                                            | ble                                                                 |                                                                                                    |                                                                                                    |                                        |                                                                                                    |                                                                                                    |                 |                                  | 1                                                                                                  |
| Smothart                                                                                                    | _                            | Entry No.                                                                 | Port                                                                | Energy Detect                                                                                                    |                                                                                                    |                                        | Short Reach                                                                                                    |                                                                                                    |                 |                                  | 802.3 En                                                                                           |
| SINANDUN                                                                                                    |                              |                                                                           |                                                                     | In the second second second second                                                                                      | and the second second se |                                        | an ann an an an ann ann ann an                                                                                             | Company of the second second                                                                                                    | a second second | Contraction of the second second | The second second                                                                                  |
| <ul> <li>VLAN Management</li> </ul>                                                                                                    |                              |                                                                           |                                                                     | Administrative                                                                                                    | Operational                                                                                                    | Reason                                 | Administrative                                                                                                    | Operational                                                                                                    | Reason          | Cable<br>Length                  | Administ                                                                                           |
| VLAN Management<br>Spanning Tree                                                                                                    |                              | ĩ                                                                         | GE1                                                                 | Administrative<br>Disabled                                                                                              | Operational<br>Disabled                                                                                                    | Reason                                 | Administrative<br>Disabled                                                                                                 | Operational<br>Disabled                                                                                                    | Reason          | Cable<br>Length                  | Administ                                                                                           |
| VLAN Management<br>Spanning Tree<br>MAC Address Tables                                                                                              |                              | 1                                                                         | GE1<br>GE2                                                          | Administrative<br>Disabled<br>Enabled                                                                                   | Operational<br>Disabled<br>Disabled                                                                                                    | Reason                                 | Administrative<br>Disabled<br>Disabled                                                                                     | Operational<br>Disabled<br>Disabled                                                                                                 | Reason          | Cable<br>Length                  | Adminis<br>Disab<br>Enab                                                                           |
| VLAN Management<br>Spanning Tree<br>MAC Address Tables<br>Multicast                                                                                 |                              | 1 2 3                                                                     | GE1<br>GE2<br>GE3                                                   | Administrative<br>Disabled<br>Enabled<br>Enabled                                                                        | Operational<br>Disabled<br>Disabled<br>Disabled                                                                                                    | Reason                                 | Administrative<br>Disabled<br>Disabled<br>Disabled                                                                         | Operational<br>Disabled<br>Disabled<br>Disabled                                                                                     | Reason          | Cable<br>Length                  | Adminis<br>Disab<br>Enab<br>Enab                                                                   |
| VLAN Management<br>Spanning Tree<br>MAC Address Tables<br>Multicast<br>IP Configuration                                                             |                              | 1<br>2<br>3<br>4                                                          | GE1<br>GE2<br>GE3<br>GE4                                            | Administrative<br>Disabled<br>Enabled<br>Enabled<br>Enabled                                                             | Operational<br>Disabled<br>Disabled<br>Disabled<br>Disabled                                                                                                    | Reason                                 | Administrative<br>Disabled<br>Disabled<br>Disabled<br>Disabled                                                             | Operational<br>Disabled<br>Disabled<br>Disabled<br>Disabled                                                                         | Reason          | Cable<br>Length                  | Adminis<br>Disat<br>Enab<br>Enab                                                                   |
| VLAN Management<br>Spanning Tree<br>MAC Address Tables<br>Multicast<br>IP Configuration<br>Security                                                 |                              | 1<br>2<br>3<br>4<br>5                                                     | GE1<br>GE2<br>GE3<br>GE4<br>GE5                                     | Administrative<br>Disabled<br>Enabled<br>Enabled<br>Enabled<br>Enabled                                                  | Operational<br>Disabled<br>Disabled<br>Disabled<br>Disabled                                                                                                    | Reason                                 | Administrative<br>Disabled<br>Disabled<br>Disabled<br>Disabled<br>Disabled                                                 | Operational<br>Disabled<br>Disabled<br>Disabled<br>Disabled                                                                         | Reason          | Cable<br>Length                  | Adminis<br>Disab<br>Enab<br>Enab<br>Enab<br>Enab                                                   |
| VLAN Management<br>Spanning Tree<br>MAC Address Tables<br>Multicast<br>IP Configuration<br>Security<br>Access Control                               |                              | 1<br>2<br>3<br>4<br>5<br>6                                                | GE1<br>GE2<br>GE3<br>GE4<br>GE5<br>GE6                              | Administrative<br>Disabled<br>Enabled<br>Enabled<br>Enabled<br>Enabled<br>Enabled                                       | Operational<br>Disabled<br>Disabled<br>Disabled<br>Disabled<br>Disabled<br>Disabled                                                                                                    | Reason                                 | Administrative<br>Disabled<br>Disabled<br>Disabled<br>Disabled<br>Disabled                                                 | Operational<br>Disabled<br>Disabled<br>Disabled<br>Disabled<br>Disabled<br>Disabled                                                 | Reason          | Cable<br>Length                  | Adminis<br>Disat<br>Enab<br>Enab<br>Enab<br>Enab                                                   |
| VLAN Management<br>Spanning Tree<br>MAC Address Tables<br>Multicast<br>IP Configuration<br>Security<br>Access Control<br>Quality of Service         |                              | 1<br>2<br>3<br>4<br>5<br>6<br>7                                           | GE1<br>GE2<br>GE3<br>GE4<br>GE5<br>GE6<br>GE7                       | Administrative<br>Disabled<br>Enabled<br>Enabled<br>Enabled<br>Enabled<br>Enabled                                       | Operational<br>Disabled<br>Disabled<br>Disabled<br>Disabled<br>Disabled<br>Disabled<br>Disabled                                                                                                    | Reason                                 | Administrative<br>Disabled<br>Disabled<br>Disabled<br>Disabled<br>Disabled<br>Disabled                                     | Operational<br>Disabled<br>Disabled<br>Disabled<br>Disabled<br>Disabled<br>Disabled<br>Disabled                                     | Reason          | Cable<br>Length                  | Adminis<br>Disat<br>Enab<br>Enab<br>Enab<br>Enab<br>Enab                                           |
| VLAN Management<br>Spanning Tree<br>MAC Address Tables<br>Multicast<br>IP Configuration<br>Security<br>Access Control<br>Quality of Service<br>SNMP |                              | 1<br>2<br>3<br>4<br>5<br>6<br>7<br>8                                      | GE1<br>GE2<br>GE3<br>GE4<br>GE5<br>GE6<br>GE7<br>GE8                | Administrative<br>Disabled<br>Enabled<br>Enabled<br>Enabled<br>Enabled<br>Enabled<br>Enabled                            | Operational<br>Disabled<br>Disabled<br>Disabled<br>Disabled<br>Disabled<br>Disabled<br>Disabled                                                                                                    | Reason                                 | Administrative<br>Disabled<br>Disabled<br>Disabled<br>Disabled<br>Disabled<br>Disabled<br>Disabled                         | Operational<br>Disabled<br>Disabled<br>Disabled<br>Disabled<br>Disabled<br>Disabled<br>Disabled                                     | Reason          | Cable<br>Length                  | Adminis<br>Disat<br>Enab<br>Enab<br>Enab<br>Enab<br>Enab<br>Enab                                   |
| VLAN Management<br>Spanning Tree<br>MAC Address Tables<br>Multicast<br>IP Configuration<br>Security<br>Access Control<br>Quality of Service<br>SNMP |                              | 1<br>2<br>3<br>4<br>5<br>6<br>7<br>8<br>9                                 | GE1<br>GE2<br>GE3<br>GE4<br>GE5<br>GE6<br>GE7<br>GE8<br>GE9         | Administrative<br>Disabled<br>Enabled<br>Enabled<br>Enabled<br>Enabled<br>Enabled<br>Enabled                            | Operational<br>Disabled<br>Disabled<br>Disabled<br>Disabled<br>Disabled<br>Disabled<br>Disabled                                                                                                    | Reason                                 | Administrative<br>Disabled<br>Disabled<br>Disabled<br>Disabled<br>Disabled<br>Disabled<br>Disabled<br>Disabled             | Operational<br>Disabled<br>Disabled<br>Disabled<br>Disabled<br>Disabled<br>Disabled<br>Disabled                                     | Reason          | Cable<br>Length                  | Adminis<br>Disab<br>Enab<br>Enab<br>Enab<br>Enab<br>Enab<br>Enab<br>Enab                           |
| VLAN Management<br>Spanning Tree<br>MAC Address Tables<br>Multicast<br>IP Configuration<br>Security<br>Access Control<br>Quality of Service<br>SNMP |                              | 1<br>2<br>3<br>4<br>5<br>6<br>7<br>8<br>9<br>10                           | GE1<br>GE2<br>GE3<br>GE4<br>GE5<br>GE6<br>GE7<br>GE8<br>GE9<br>GE10 | Administrative<br>Disabled<br>Enabled<br>Enabled<br>Enabled<br>Enabled<br>Enabled<br>Enabled<br>Enabled                 | Operational<br>Disabled<br>Disabled<br>Disabled<br>Disabled<br>Disabled<br>Disabled<br>Disabled<br>Disabled                                                                                                    | Reason                                 | Administrative<br>Disabled<br>Disabled<br>Disabled<br>Disabled<br>Disabled<br>Disabled<br>Disabled<br>Disabled<br>Disabled | Operational<br>Disabled<br>Disabled<br>Disabled<br>Disabled<br>Disabled<br>Disabled<br>Disabled<br>Disabled                         | Reason          | Cable<br>Length                  | Administ<br>Disab<br>Enabl<br>Enabl<br>Enabl<br>Enabl<br>Enabl<br>Enabl<br>Enabl<br>Enabl<br>Enabl |
| VLAN Management<br>Spanning Tree<br>MAC Address Tables<br>Multicast<br>IP Configuration<br>Security<br>Access Control<br>Quality of Service<br>SNMP |                              | 1<br>2<br>3<br>4<br>5<br>6<br>7<br>8<br>9<br>10<br>0000 Set               | GE1<br>GE2<br>GE3<br>GE4<br>GE5<br>GE6<br>GE7<br>GE8<br>GE9<br>GE10 | Administrative<br>Disabled<br>Enabled<br>Enabled<br>Enabled<br>Enabled<br>Enabled<br>Enabled<br>Enabled<br>Enabled      | Operational<br>Disabled<br>Disabled<br>Disabled<br>Disabled<br>Disabled<br>Disabled<br>Disabled<br>Disabled<br>Disabled                                                                                                    | Reason                                 | Administrative<br>Disabled<br>Disabled<br>Disabled<br>Disabled<br>Disabled<br>Disabled<br>Disabled<br>Disabled<br>Disabled | Operational<br>Disabled<br>Disabled<br>Disabled<br>Disabled<br>Disabled<br>Disabled<br>Disabled<br>Disabled                         | Reason          | Cable<br>Length                  | Administ<br>Disab<br>Enabl<br>Enabl<br>Enabl<br>Enabl<br>Enabl<br>Enabl<br>Enabl<br>Enabl<br>Enabl |
| Management<br>Spanning Tree<br>MAC Address Tables<br>Multicast<br>IP Configuration<br>Security<br>Access Control<br>Quality of Service<br>SNMP      |                              | 1<br>2<br>3<br>4<br>5<br>6<br>7<br>7<br>8<br>9<br>10<br>Copy Set          | GE1<br>GE2<br>GE3<br>GE4<br>GE5<br>GE6<br>GE7<br>GE8<br>GE9<br>GE10 | Administrative Disabled Enabled Enabled Enabled Enabled Enabled Enabled Enabled Enabled Enabled Enabled Enabled Enabled | Operational<br>Disabled<br>Disabled<br>Disabled<br>Disabled<br>Disabled<br>Disabled<br>Disabled<br>Disabled<br>Disabled                                                                                                    | Reason                                 | Administrative<br>Disabled<br>Disabled<br>Disabled<br>Disabled<br>Disabled<br>Disabled<br>Disabled<br>Disabled<br>Disabled | Operational<br>Disabled<br>Disabled<br>Disabled<br>Disabled<br>Disabled<br>Disabled<br>Disabled<br>Disabled<br>Disabled<br>Disabled | Reason          | Cable<br>Length                  | Adminis<br>Disab<br>Enab<br>Enab<br>Enab<br>Enab<br>Enab<br>Enab                                   |

7. In the Copy Settings dialog which opens enter 2-10 in the field labeled with to: and click on the Apply button:

| 🥑 Copy Settings - Mozilla Firefox                | J |
|--------------------------------------------------|---|
| 192.168.1.10/cs2c1d3f38/config/copyDialogGen.htm |   |
| Copy configuration from entry 1 (GE1)            |   |
| to: [2-10] (Example: 1,3,5-10 or: GE1,GE3-GE5)   | l |
| Close                                            |   |

8. Close the dialog by clicking on the Close button

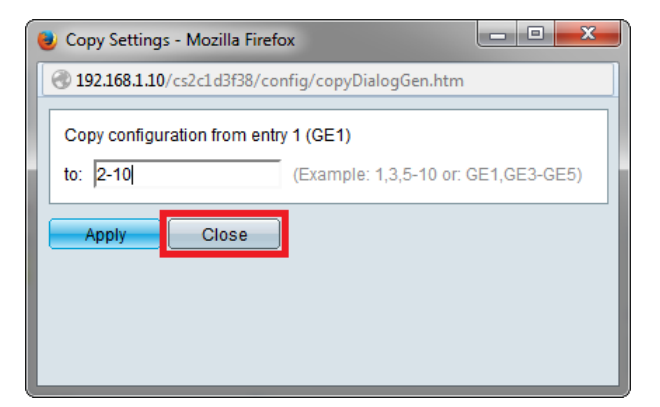

9. After the switch reports back Success, check again the settings:

| 🗰 \$G300-10 10-Port Gigabit × +                                                                                                    |                                                                                                    |           |      |                |             |        |                |             |        |        |                |     |
|----------------------------------------------------------------------------------------------------|----------------------------------------------------------------------------------------------------|-----------|------|----------------|-------------|--------|----------------|-------------|--------|--------|----------------|-----|
| I92.168.1.10/cs2c1d3f38/hom                                                                                                    |                                                                                                    |           |      | $\nabla$       | C 8 -       | Google | م              | + 1         | th 1   | ê 🇞 -  | Ξ              |     |
| یارہ کے Save cisco Language: English کے Logout About Help<br>cisco SG300-10 10-Port Gigabit Managed Switch                                                                                                    |                                                                                                    |           |      |                |             |        |                |             |        |        |                |     |
| Getting Started  F Status and Statistics                                                                                                    | Por                                                                                                    | t Setting | s    |                |             |        |                |             |        |        |                |     |
| <ul> <li>Administration</li> <li>Port Management</li> </ul>                                                                                                    | Success. To permanently save the configuration, go to the Copy/Save Configuration page or click the Save icon. |           |      |                |             |        |                |             |        |        |                |     |
| Port Settings       For the functions and/or parameters configured on this page to become effective, you may have to configure the corresponding global parameters configured on this page to become effective, you may have to configure the corresponding global parameters become effective.         Lonpback Detection Settings       Global Parameter Status         Link Aggregation       Energy Detect Mode: Disabled Short Reach Mode: Disabled 802.3 Energy Efficient Ethernet (EEE) Mode: Disabled |                                                                                                    |           |      |                |             |        |                |             |        |        |                |     |
| <ul> <li>Green Ethernet</li> </ul>                                                                                                    | Port Setting Table                                                                                             |           |      |                |             |        |                |             |        |        |                |     |
| Port Settings                                                                                                    |                                                                                                    | Entry No. | Port | Energy Detect  | 1           | 1      | Short Reach    |             | 1      |        | 802.3 Energy E | Eff |
| Smartport                                                                                                    |                                                                                                    |           |      | Administrative | Operational | Reason | Administrative | Operational | Reason | Cable  | Administrative | Ξ   |
| VLAN Management                                                                                                    |                                                                                                    |           | 054  |                | Dischied    |        |                | Disabled    |        | Length |                | 4   |
| <ul> <li>Spanning Tree</li> </ul>                                                                                                    | 0                                                                                                    | 1         | GE1  | Disabled       | Disabled    |        | Disabled       | Disabled    |        |        | Disabled       |     |
| MAC Address Tables                                                                                                    | 0                                                                                                    | 2         | GE2  | Disabled       | Disabled    |        | Disabled       | Disabled    |        |        | Disabled       |     |
| <ul> <li>Multicast</li> </ul>                                                                                                    | $\odot$                                                                                                    | 3         | GE3  | Disabled       | Disabled    |        | Disabled       | Disabled    |        |        | Disabled       |     |
| <ul> <li>IP Configuration</li> </ul>                                                                                                    | 0                                                                                                    | 4         | GE4  | Disabled       | Disabled    |        | Disabled       | Disabled    |        |        | Disabled       |     |
| <ul> <li>Security</li> </ul>                                                                                                    | 0                                                                                                    | 5         | GE5  | Disabled       | Disabled    |        | Disabled       | Disabled    |        |        | Disabled       |     |
| <ul> <li>Access Control</li> </ul>                                                                                                    | 0                                                                                                    | 6         | GE6  | Disabled       | Disabled    |        | Disabled       | Disabled    |        |        | Disabled       |     |
| <ul> <li>Quality of Service</li> </ul>                                                                                                    | 0                                                                                                    | 7         | GE7  | Disabled       | Disabled    |        | Disabled       | Disabled    |        |        | Disabled       |     |
| ▶ SNMP                                                                                                    | 0                                                                                                    | 8         | GE8  | Disabled       | Disabled    |        | Disabled       | Disabled    |        |        | Disabled       |     |
|                                                                                                    | 0                                                                                                    | 9         | GE9  | Disabled       | Disabled    |        | Disabled       | Disabled    |        |        | Disabled       |     |
|                                                                                                    | 0                                                                                                    | 10        | GE10 | Disabled       | Disabled    |        | Disabled       | Disabled    |        |        | Disabled       |     |
|                                                                                                    |                                                                                                    | Copy Set  | ings | Edit           |             |        |                |             |        |        |                | -   |
|                                                                                                    | 4                                                                                                    |           |      |                |             |        |                |             |        |        |                |     |

Please also scroll right:

| 🗰 5G300-10 10-Port Gigabit × +                                                              |      |                               |                  |             |                 |                                  |                                 |                                   |                    |                             |      |
|---------------------------------------------------------------------------------------------|------|-------------------------------|------------------|-------------|-----------------|----------------------------------|---------------------------------|-----------------------------------|--------------------|-----------------------------|------|
| 192.168.1.30/cs2c1d3f38/ho                                                                  | m    |                               | C C 8 - Goog     | gle         | ۲ م             |                                  | 合自 🗞 -                          | =                                 |                    |                             |      |
| ւլիսիս<br>cisco SG300-10 1                                                                  | 10-F | Port Gigat                    | oit Mana         | ged Sv      | vitch           |                                  | cisco Languag                   | e: English                        |                    | Logout About                | Help |
| Getting Started   Status and Statistics  Administration  Port Management                    | beco | me effective, you r           | may have to co   | nfigure the | correspon       | ding global parar                | meters on the F                 | Properties page.                  |                    |                             |      |
| Port Settings<br>Error Recovery Settings<br>Loopback Detection Settings<br>Link Aggregation | d    | 802.3 Energy Effic            | cient Ethernet ( | EEE) Mode   | Disable         | d                                |                                 |                                   |                    |                             |      |
| <ul> <li>UDLD</li> <li>Green Ethernet<br/>Properties</li> </ul>                             | son  | Short Reach<br>Administrative | Operational      | Reason      | Cable<br>Length | 802.3 Energy E<br>Administrative | fficient Etherne<br>Operational | t (EEE)<br>LLDP<br>Administrative | LLDP<br>Operationa | EEE Support<br>al on Remote |      |
| Port Settings                                                                               |      | Disabled                      | Disabled         |             |                 | Disabled                         | Disabled                        | Disabled                          | Disabled           | No                          |      |
| <ul> <li>Smartport</li> <li>VLAN Management</li> </ul>                                      |      | Disabled                      | Disabled         |             |                 | Disabled                         | Disabled                        | Disabled                          | Disabled           | No                          |      |
| <ul> <li>Spanning Tree</li> </ul>                                                           |      | Disabled                      | Disabled         |             |                 | Disabled                         | Disabled                        | Disabled                          | Disabled           | Yes                         |      |
| MAC Address Tables                                                                          |      | Disabled                      | Disabled         |             |                 | Disabled                         | Disabled                        | Disabled                          | Disabled           | No                          |      |
| <ul> <li>Multicast</li> </ul>                                                               |      | Disabled                      | Disabled         |             |                 | Disabled                         | Disabled                        | Disabled                          | Disabled           | No                          |      |
| <ul> <li>IP Configuration</li> </ul>                                                        |      | Disabled                      | Disabled         |             |                 | Disabled                         | Disabled                        | Disabled                          | Disabled           | No                          |      |
| Security     Access Control                                                                 |      | Disabled                      | Disabled         |             |                 | Disabled                         | Disabled                        | Disabled                          | Disabled           | No                          |      |
| Quality of Service                                                                          |      | Disabled                      | Disabled         |             |                 | Disabled                         | Disabled                        | Disabled                          | Disabled           | No                          |      |
| ► SNMP                                                                                      |      | Disabled                      | Disabled         |             |                 | Disabled                         | Disabled                        | Disabled                          | Disabled           | Yes                         |      |
|                                                                                             |      |                               |                  |             |                 |                                  |                                 |                                   |                    |                             |      |
| © 2010-2014 Cisco Systems Inc.                                                              |      | hts Reserved                  |                  |             |                 |                                  |                                 | m                                 |                    |                             |      |
|                                                                                             |      | nis reserved.                 |                  |             |                 |                                  |                                 |                                   |                    |                             |      |

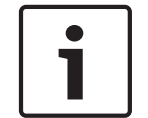

## Notice!

Don't forget to save the changes you made!

# 4 Default settings

## Cisco SG300 Series factory default settings:

Default IP address: 192.168.1.254 Default subnet mask: 255.255.255.0 Default user name: cisco

Default password: cisco

#### PC's network settings:

For configuration of a new, unconfigured Cisco SG300 switch assign an IP address from the 192.168.1.1 to 192.168.1.253 range and subnet mask 255.255.255.0 to your PC's network interface.

| Internet Protocol Version 4 (TCP/IPv4) Properties                                                                                                    |                     |  |  |  |  |  |  |  |  |
|----------------------------------------------------------------------------------------------------|---------------------|--|--|--|--|--|--|--|--|
| General                                                                                                    |                     |  |  |  |  |  |  |  |  |
| You can get IP settings assigned automatically if your network supports this capability. Otherwise, you need to ask your network administrator for the appropriate IP settings. |                     |  |  |  |  |  |  |  |  |
| Obtain an IP address automatically                                                                                                    |                     |  |  |  |  |  |  |  |  |
| Use the following IP address:                                                                                                    |                     |  |  |  |  |  |  |  |  |
| IP address:                                                                                                    | 192.168.1.19        |  |  |  |  |  |  |  |  |
| Subnet mask:                                                                                                    | 255 . 255 . 255 . 0 |  |  |  |  |  |  |  |  |
| Default gateway:                                                                                                    | 192.168.1.1         |  |  |  |  |  |  |  |  |
| Obtain DNS server address automatically                                                                                                    |                     |  |  |  |  |  |  |  |  |
| O Use the following DNS server add                                                                                                    | resses:             |  |  |  |  |  |  |  |  |
| Preferred DNS server:                                                                                                    |                     |  |  |  |  |  |  |  |  |
| Alternate DNS server:                                                                                                    | · · ·               |  |  |  |  |  |  |  |  |
| Validate settings upon exit                                                                                                    | Ad <u>v</u> anced   |  |  |  |  |  |  |  |  |
|                                                                                                    | OK Cancel           |  |  |  |  |  |  |  |  |

### Bosch Security Systems B.V.

Torenallee 49 5617 BA Eindhoven The Netherlands www.boschsecurity.com © Bosch Security Systems B.V., 2015